# VecLI: Vector-based Landscape Index Calculation and Analysis System

Version 2.6.0 (3.0.0 beta)

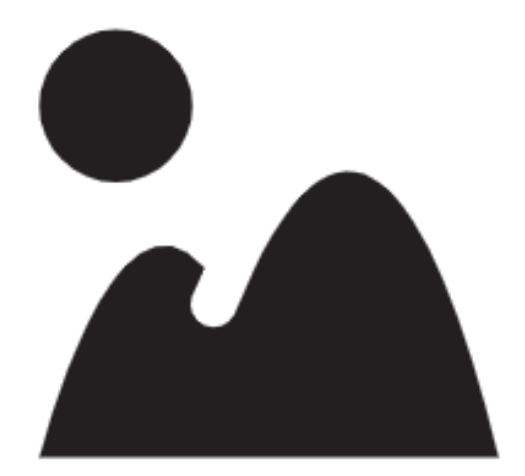

March, 2022

UrbanComp Team: https://www.urbancomp.net

HPSCIL@CUG

# Catalogue

|    | VecLI: Vector-based Landscape Index Calculation and Analysis System | 1   |
|----|---------------------------------------------------------------------|-----|
| 1. | Product Introduction                                                | 4   |
|    | 1.1. VecLI Product                                                  | 4   |
|    | 1.2. Target Users                                                   | 4   |
|    | 1.3. Installation                                                   | 4   |
|    | 1.4. User Interface                                                 | 4   |
|    | 1.5. Software Control Panel Description                             | 5   |
|    | 1.5.1. Menu Bar                                                     | 5   |
|    | 1.5.2. Tool Bar                                                     | 5   |
|    | 1.5.3. Data Management Panel                                        | 5   |
|    | 1.5.4. Current Directory Browser Panel                              | 6   |
|    | 1.5.5. Log Output Panel                                             | 6   |
|    | 1.5.6. Data Visualization Panel                                     | 6   |
|    | 1.5.7. Directory Selection Dialog Box                               | 7   |
|    | 1.5.8. Exception Prompt Dialog Box                                  | 7   |
| 2. | Data Display Function                                               | 8   |
|    | 2.1. Basic Function                                                 | 8   |
|    | 2.1.1. Import Files                                                 | 8   |
|    | 2.1.2. Basic GIS Operations                                         | 8   |
|    | 2.1.3. Zoom to Layer                                                | 9   |
|    | 2.1.4. Show Attribute Table                                         | 9   |
|    | 2.1.5. Select the Current Layer to Operate                          | 9   |
|    | 2.1.6. Edit Vector Symbol                                           | 9   |
|    | 2.1.7. Remove Layer                                                 | .16 |
|    | 2.1.8. Open Project File (.xml)                                     | .16 |
|    | 2.1.9. Save Project File (.xml)                                     | .17 |
|    | 2.1.10. Change Working Directory                                    | .18 |
|    | 2.1.11. Import Files from Current Directory Browser Panel           | .19 |
| 3. | Vector-based Landscape Index Calculation and Output Function        | .20 |
|    | 3.1. Operate Files                                                  | .20 |
|    | 3.2. Parameter Settings                                             | .21 |
|    | 3.3. Overview of parameter settings                                 | .23 |
|    | 3.4. Landscape index setting                                        | .23 |
|    | 3.5. Vector-based Landscape Index Calculation                       | .24 |
|    | 3.6. Results Export                                                 | .25 |
| 4. | Domain Effects Exploration and Parcel Consolidation                 | .26 |
|    | 4.1. Domain effects exploration                                     | .26 |

|    | 4.1.1. Import File                  |    |
|----|-------------------------------------|----|
|    | 4.1.2. Parameter Settings           | 27 |
|    | 4.1.3. Calculate                    | 27 |
|    | 4.1.4. Export Results               | 27 |
|    | 4.2. Parcel Consolidation           |    |
|    | 4.2.1. Parameter Settings           |    |
|    | 4.2.2. Calculate                    |    |
| 5. | Vector FoM Calculation              |    |
|    | 5.1. Import File                    |    |
|    | 5.2. Parameter Setting              |    |
|    | 5.3. Calculate                      |    |
| 6. | Introduction of the Landscape Index |    |
|    | 6.1. Parcel Level Index             |    |
|    | 6.2. Other landscape indexs         |    |
|    | 6.2.1. Distributive Indexes         |    |
|    | 6.2.2. Category Level Index         | 40 |
|    | 6.2.3. Overall Level Index          | 44 |
| 7. | Copyright and Contact               | 45 |

# **1. Product Introduction**

# 1.1. VecLI Product

VecLI is a system for calculating and evaluating landscape indices of land-parcels in vector-based data format, which could be used to calculate landscape indices based on real plots and analyze the landscape similarity between different cities.

# 1.2. Target Users

GIS Practitioner, Urban planners and researchers.

# **1.3.** Installation

Please *unzip* the program to the full English file path. *Double-click* "Setup.exe" in the program directory to start the installation program. After installation *click* "VecLI.exe" to run.

# 1.4. User Interface

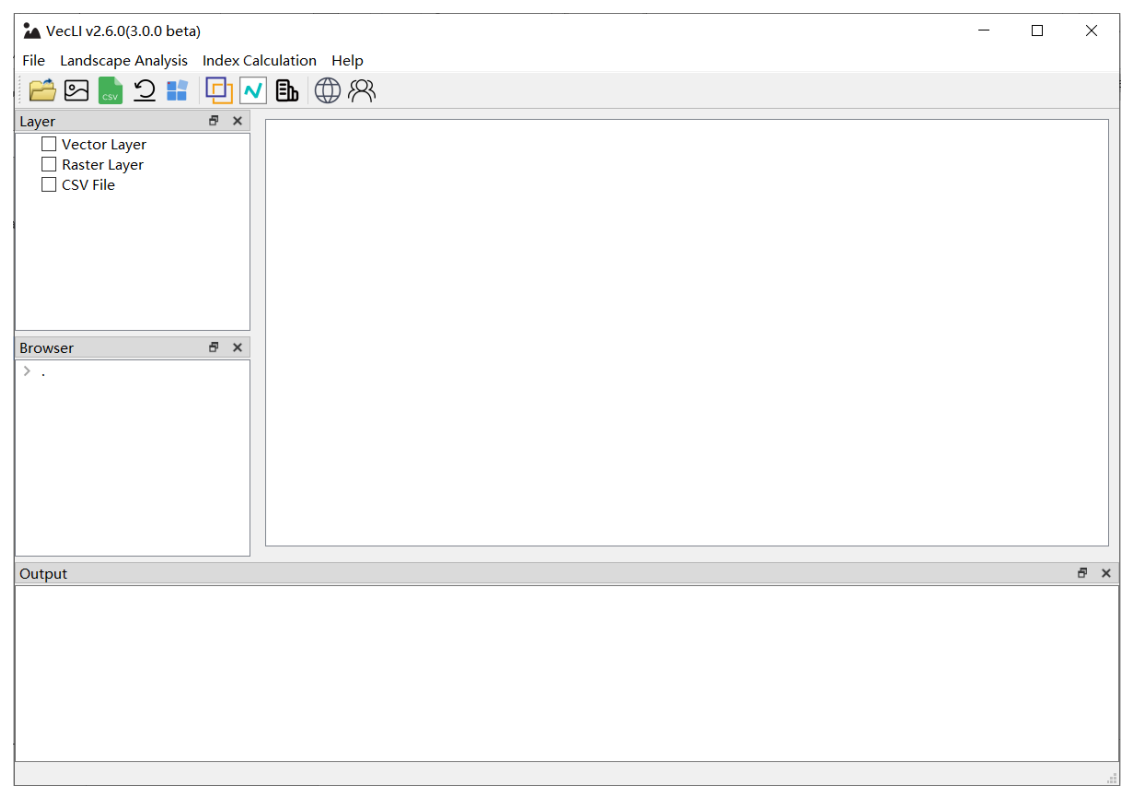

# 1.5. Software Control Panel Description

#### 1.5.1. Menu Bar

The menu bar of VecLI includes three parts:

"File", "Landscape Analysis", "Index Caculation" and "Help".

| 🏠 VecLI v2.6.0(3.0.0 beta | a)                     |
|---------------------------|------------------------|
| File Landscape Analysis   | Index Calculation Help |
| 📇 🖸 🌄 🔄                   | 🕒 🗸 🗈 🌐 🕅              |

#### 1.5.2. Tool Bar

The tool bar of VecLI includes 11 parts:

"Open Vector File", "Open Raster File", "Open CSV File", "Open Project File", "Save Project File", "Data Preprocessing", "Parcel Merge", "Vector FoM", "Landscape Index", "Website and Update" and "About Us".

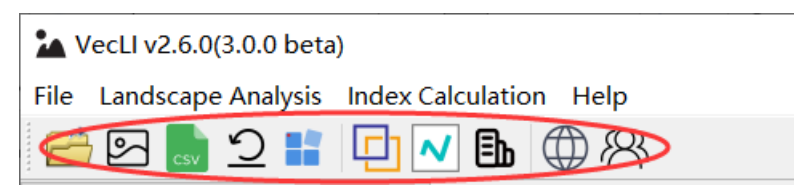

#### 1.5.3. Data Management Panel

A brand-new IO, operational and roaming interface for operating spatial data (raster and vector data) is designed. Basic functions of GIS such as attribute editing, layer symbolization, zoom in and out operation, etc. are included.

Data imported into VecLI will be displayed and grouped to "vector layer", "raster layer" and " CSV file" layer according to its file format.

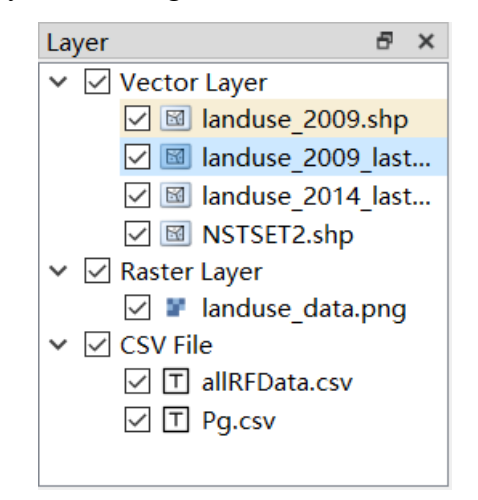

To determine a specific GIS operation, Right-Click the selected data and a GIS operation widget will pop up on hand. Available GIS operations include "Zoom to Layer", "Show Attribute Table", "Select the Current Layer to Operate", "Export

Layer", "Edit Vector Symbol", and "Remove Layer".

|                | Zoom to Layer                       |
|----------------|-------------------------------------|
| ⊞              | Show Attribute Table                |
| $\bigcirc$     | Select the Current Layer to Operate |
| Ð              | Export Layer                        |
| 5              | Edit Vector Symbol                  |
| $[\rightarrow$ | Remove Layer                        |

#### 1.5.4. Current Directory Browser Panel

This panel provides directory browser to search, find, view, and open VecLI related directories and files.

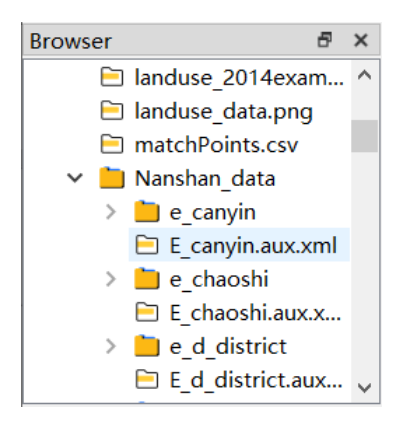

#### 1.5.5. Log Output Panel

VecLI provides a real-time output monitor and generates log files for the whole computation process of vector-based landscape index.

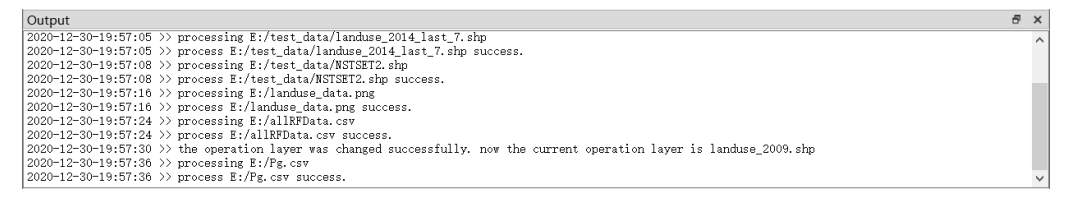

#### 1.5.6. Data Visualization Panel

The panel supports roaming and displaying vector and raster files imported into the system.

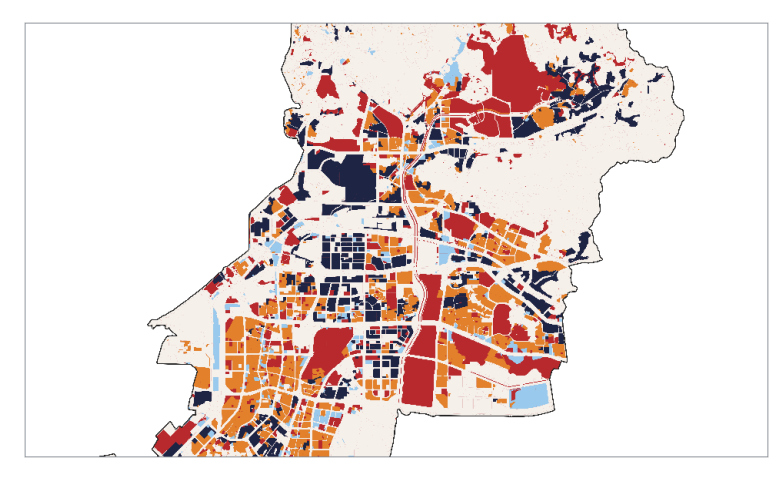

### 1.5.7. Directory Selection Dialog Box

This module provides a UI for directory and file selection, which is used to *specify* the location of the importing, saving and exporting data files.

| 🏠 Open shape file                     |                                |                  | ×                |
|---------------------------------------|--------------------------------|------------------|------------------|
| ← → · ↑ Ⅰ · ⊭                         | 比电脑 〉 娱乐 (E:) 〉 Nanshan_data 〉 | ۷ 0              | 搜索"Nanshan_data" |
| 组织▼ 新建文件夹                             |                                |                  | :=               |
| 狊 此电脑                                 | <b>^</b> 名称 ^                  | 修改日期             | 类型 大小 <b>^</b>   |
| 🧊 3D 对象                               | 📕 e_canyin                     | 2020/10/17 23:24 | 文件夹              |
| 📑 视频                                  | 📙 e_chaoshi                    | 2020/10/17 23:24 | 文件夹              |
| ▶ 图片                                  | <pre>e_d_district</pre>        | 2020/10/17 23:24 | 文件夹              |
| □□□□□□□□□□□□□□□□□□□□□□□□□□□□□□□□□□□□□ | 📕 e_d_highway                  | 2020/10/17 23:24 | 文件夹              |
|                                       | e_d_railway                    | 2020/10/17 23:24 | 文件夹              |
|                                       | 📕 e_d_road                     | 2020/10/17 23:24 | 文件夹              |
|                                       | 📕 e_dem                        | 2020/10/17 23:24 | 文件夹              |
| ■ 桌面                                  | e_gongchang                    | 2020/10/17 23:24 | 文件夹              |
| 🐛 系统 (C:)                             | 📕 e_gongjiao                   | 2020/10/17 23:24 | 文件夹              |
| 🥪 文档 (D:)                             | 📕 e_gongyuan                   | 2020/10/17 23:24 | 文件夹              |
| 、 娱乐 (E:)                             | e_shangchang                   | 2020/10/17 23:24 | 文件夹              |
| 🥌 学习 (F:)                             | ✓ <                            |                  | >                |
| 文作                                    | 牛名(N): landuse 2009.shp        | ~ *.shp          | ~                |
|                                       |                                | 打                | 开(O) 取消          |

# 1.5.8. Exception Prompt Dialog Box

These dialog boxes prompt the errors and provide the necessary information to debug.

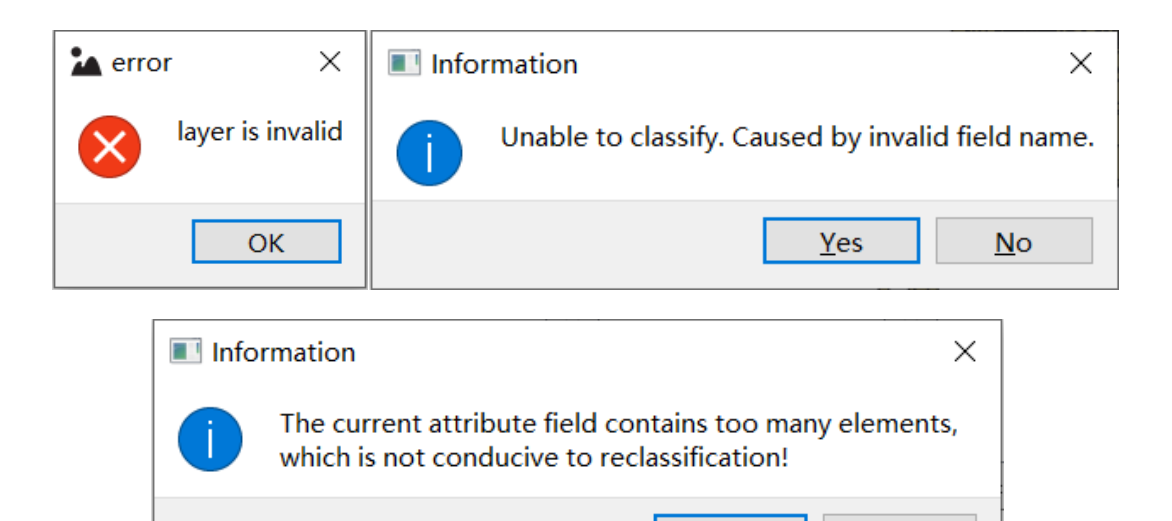

<u>Y</u>es

<u>N</u>o

# 2. Data Display Function

# 2.1. Basic Function

#### 2.1.1. Import Files

*Click* the "Open Vector File" button in the toolbar, it will automatically jump to the Directory Selection Dialog Box for vector file selection.

| 🏠 Open shape file                                                            |                                |                                                                                                    | ×                |
|------------------------------------------------------------------------------|--------------------------------|----------------------------------------------------------------------------------------------------|------------------|
| $\leftarrow$ $\rightarrow$ $\checkmark$ $\uparrow$ $\blacksquare$ $\diamond$ | 此电脑 〉 娱乐 (E:) 〉 Nanshan_data 〉 | <ul><li></li><li></li><li></li><li></li><li></li><li></li><li></li><li></li><li></li><li></li><li></li><li></li><li></li><li></li><li></li><li></li><li></li><li></li><li></li><li></li><li></li><li></li><li></li><li></li><li></li><li></li><li></li><li></li><li></li><li></li><li></li><li></li><li></li></ul> | 搜索"Nanshan_data" |
| 组织▼ 新建文件表                                                                    | Z.                             |                                                                                                    | := • 🔳 ?         |
| 🍤 此电脑                                                                        | <b>^</b> 名称 <sup>^</sup>       | 修改日期                                                                                                    | 类型 大小 <b>^</b>   |
| 🧊 3D 对象                                                                      | 📙 e_canyin                     | 2020/10/17 23:24                                                                                                    | 文件夹              |
| 📑 视频                                                                         | 📙 e_chaoshi                    | 2020/10/17 23:24                                                                                                    | 文件夹              |
| ■ 图片                                                                         | e_d_district                   | 2020/10/17 23:24                                                                                                    | 文件夹              |
| □ ○ ○ ○ ○ ○ ○ ○ ○ ○ ○ ○ ○ ○ ○ ○ ○ ○ ○ ○                                      | 📙 e_d_highway                  | 2020/10/17 23:24                                                                                                    | 文件夹              |
| ↓下载                                                                          | e_d_railway                    | 2020/10/17 23:24                                                                                                    | 文件夹              |
| ▶ 音乐                                                                         | e_d_road                       | 2020/10/17 23:24                                                                                                    | 文件夹              |
|                                                                              | e_dem                          | 2020/10/17 23:24                                                                                                    | 文件夹              |
| 二 呆山                                                                         | e_gongchang                    | 2020/10/17 23:24                                                                                                    | 文件夹              |
| 🐛 系统 (C:)                                                                    | 📕 e_gongjiao                   | 2020/10/17 23:24                                                                                                    | 文件夹              |
| 🧼 文档 (D:)                                                                    | e_gongyuan                     | 2020/10/17 23:24                                                                                                    | 文件夹              |
| 👡 娱乐 (E:)                                                                    | e_shangchang                   | 2020/10/17 23:24                                                                                                    | 文件夹 🗸            |
| 🥧 学习 (F:)                                                                    | ✓ <                            |                                                                                                    | >                |
|                                                                              | 文件名(N): landuse 2009.shp       | ✓ *.shr                                                                                                    | ) ~              |
|                                                                              | _ 1                            | 1                                                                                                    | I开(O) 取消         |

*Click* the "Open Grid File" button in the toolbar, it will automatically jump to the Directory Selection Dialog Box for raster file selection.

| <i>Click</i> the "Open CSV File" button        | in the toolbar, it will automatically |
|------------------------------------------------|---------------------------------------|
| jump to the Directory Selection Dialog Box for | or CSV file selection.                |

#### 2.1.2. Basic GIS Operations

*Right-click* the selected data layer, it will pop up a GIS operation widget, as shown in the figure below:

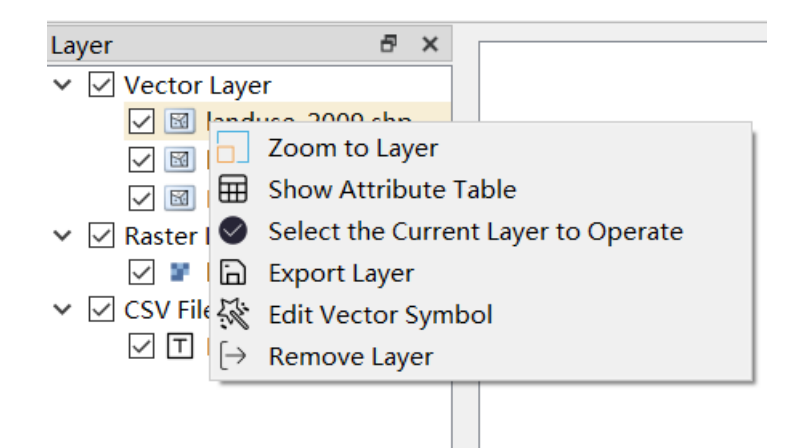

#### 2.1.3. Zoom to Layer

*Click* the "Zoom to Layer" button to display the data layer in a full view of either a vector or raster data layer.

#### 2.1.4. Show Attribute Table

*Click* the "Open Attribute Table" button to show the attribute table of a selected CSV file.

Attribute *edit* is allowed for each entry, as shown in the figure below:

| OBJECT | BSM            | YSDM       | TBYBH | TBBH | DLBM | DLMC | QSXZ | QSDWDM       | QSDWMC | ZLDWDM       | ZLDWMC | GDL |
|--------|----------------|------------|-------|------|------|------|------|--------------|--------|--------------|--------|-----|
| 33757  | 138.00000000   | 2001010100 | 建设    | 270  | 102  | 公路用地 | 10   | 440304004001 | 梅林街道   | 440304004001 | 梅林街道   |     |
| 38355  | 43071.00000000 | 2001010100 | 建设    | 5610 | 201  | 城市   | 10   | 440306007001 | 石岩街道   | 440306007001 | 石岩街道   |     |
| 38356  | 43000.00000000 | 2001010100 | 建设    | 5604 | 201  | 城市   | 10   | 440306007001 | 石岩街道   | 440306007001 | 石岩街道   |     |
| 40054  | 1364.00000000  | 2001010100 | 建设    | 535  | 201  | 城市   | 10   | 440304004001 | 梅林街道   | 440304004001 | 梅林街道   |     |
| 40055  | 1372.00000000  | 2001010100 | 建设    | 536  | 201  | 城市   | 10   | 440304004001 | 梅林街道   | 440304004001 | 梅林街道   |     |
| 39645  | 108.00000000   | 2001010100 | 农用    | 249  | 031  | 有林地  | 10   | 440304004001 | 梅林街道   | 440304004001 | 梅林街道   |     |
| 39315  | 4044.00000000  | 2001010100 | 建设    | 658  | 201  | 城市   | 10   | 440304006001 | 沙头街道   | 440304006001 | 沙头街道   |     |
| 40488  | 1800.00000000  | 2001010100 | 建设    | 398  | 201  | 城市   | 10   | 440304007001 | 香蜜湖街道  | 440304007001 | 香蜜湖街道  |     |
| 41149  | 3760.00000000  | 2001010100 | 建设    | 723  | 201  | 城市   | 10   | 440304006001 | 沙头街道   | 440304006001 | 沙头街道   |     |
| 41654  | 3793.00000000  | 2001010100 | 建设    | 77   | 201  | 城市   | 10   | 440304006001 | 沙头街道   | 440304006001 | 沙头街道   |     |
| 41105  | 4042.00000000  | 2001010100 | 农用    | 72   | 033  | 其他林地 | 10   | 440304006001 | 沙头街道   | 440304006001 | 沙头街道   |     |
| 41889  | 3243.00000000  | 2001010100 | 建设    | 722  | 201  | 城市   | 10   | 440304006001 | 沙头街道   | 440304006001 | 沙头街道   |     |
| 42798  | 46609.00000000 | 2001010100 | 建设    | 184  | 201  | 城市   | 10   | 440306010001 | 新安街道   | 440306010001 | 新安街道   |     |
| 43313  | 451.00000000   | 2001010100 | 农用    | 393  | 031  | 有林地  | 10   | 440304004001 | 梅林街道   | 440304004001 | 梅林街道   |     |
| 43468  | 48511.00000000 | 2001010100 | 建设    | 957  | 201  | 城市   | 10   | 440306010001 | 新安街道   | 440306010001 | 新安街道   |     |
| 43318  | 1872.00000000  | 2001010100 | 农用    | 176  | 033  | 其他林地 | 10   | 440304007001 | 香蜜湖街道  | 440304007001 | 香蜜湖街道  |     |
| 43750  | 45385.00000000 | 2001010100 | 建设    | 5810 | 201  | 城市   | 10   | 440306007001 | 石岩街道   | 440306007001 | 石岩街道   |     |
| 42472  | 4046.00000000  | 2001010100 | 未利    | 212  | 115  | 沿海滩涂 | 10   | 440304006001 | 沙头街道   | 440304006001 | 沙头街道   |     |
| 42473  | 4104.00000000  | 2001010100 | 未利    | 213  | 115  | 沿海滩涂 | 10   | 440304006001 | 沙头街道   | 440304006001 | 沙头街道   |     |
| 42555  | 44927 0000000  | 2001010100 | zəəə  | 5746 | 201  | tet= | 10   | 440206007001 | 石岩体道   | 440206007001 | 万字供道   |     |

#### 2.1.5. Select the Current Layer to Operate

*Click* the "Select the Current Layer to Operate" button, it will enable the selected layer for the vector symbolization function.

#### 2.1.6. Edit Vector Symbol

*Click* the "Edit Vector Symbol" button to enable the file property option, symbolization option and annotation option.

Property

Select "property" to view the property information of the current open vector file:

```
👯 Symbolization
                                                                 \times
  Property
              Symbolization
                                Annotation
    Name: landuse_2009.shp
                                                                       ~
    Path: E:/Nanshan_data/landuse_2009.shp
    Storage: ESRI Shapefile
    Geometry: 3
    CRS: EPSG:4326 - WGS 84 - Geographic
    Extent: ((786039, 2.48086e+06); (810719, 2.50886e+06))
    Feature count: 7415
    Field:OBJECTID
         OBJECTID
         BSM
         YSDM
         TBYBH
         TBBH
         DLBM
         DLMC
         QSXZ
         QSDWDM
         QSDWMC
         ZLDWDM
         ZLDWMC
         GDLX
         KCLX
         KCDLBM
         TKXS
         TBMJ
         XZDWMJ
         LXDWMJ
         TKMJ
         TBDLMJ
                                                                       \sim
```

The property sheet will show contents such as Name, Path, Storage (File type), Geometry, CRS (coordinate reference system), Extent, Feature count (number of features), and Field information of the current layer for users to *consult*.

Symbolization

*Select* "Symbolization" to carry out symbolization operation. Users can set a classified display for different attribute fields:

| ( 0)      | ation     |           |          |              |          | -     |        | >      |
|-----------|-----------|-----------|----------|--------------|----------|-------|--------|--------|
| Property  | Symbol    | ization   | Annot    | ation        |          |       |        |        |
| -Setup Co | rrespondi | ng Colors | s and Va | alues for Ea | ach Land | l Use | Туре — |        |
| Classifi  | ication   |           |          |              |          |       |        | $\sim$ |
| Value     | OBJECTI   | )         |          |              |          |       |        | $\sim$ |
| Label     | OBJECTI   | )         |          |              |          |       |        | $\sim$ |
| Land U    | se Code   | Land Use  | e Type   | Color Sele   | ction    | С     | olor   |        |
|           |           |           |          |              |          |       |        |        |
|           |           |           |          |              |          |       |        |        |
|           |           |           |          |              |          |       |        |        |
|           |           |           |          |              |          |       |        |        |
|           |           |           |          |              |          |       |        |        |
|           |           |           |          |              |          |       |        |        |
|           |           |           |          |              |          |       |        |        |
|           |           |           |          |              |          |       |        |        |
|           |           |           |          |              |          |       |        |        |
|           |           |           |          |              |          |       |        |        |
|           |           |           |          |              |          |       |        |        |
|           |           |           |          |              |          |       |        |        |
|           |           |           |          |              |          |       |        |        |
|           |           |           |          |              |          |       |        |        |
|           |           |           |          |              |          |       |        |        |
| Classi    | fyr       |           | Delete   | <u>11</u>    |          |       |        |        |
| Classi    | fy 🕇      |           | Delete   | All          |          |       |        |        |
| Classi    | fy 🕇      |           | Delete   | A11          | OK       |       | Cance  | 1      |

In the "classification" drop-down box, users can *select* a specific Symbolization Method for the currently operating data layer.

In the "Value" drop-down box, users can *select* a specific field name that needs classification.

In the "Label" drop-down box, users can *select* a specific field name that labels the category.

| Setup | Corresponding C | olors and Values | for Each Land Use Type — |        |
|-------|-----------------|------------------|--------------------------|--------|
| Class | ification       |                  |                          | $\sim$ |
| Value | OBJECTID        |                  |                          | $\sim$ |
| Label | OBJECTID        |                  |                          | $\sim$ |

Note: if a non-numeric field is selected in the "Value" drop-down box, Exception

Prompt Dialog Box will pop up and require the user to *reselect* a valid field:

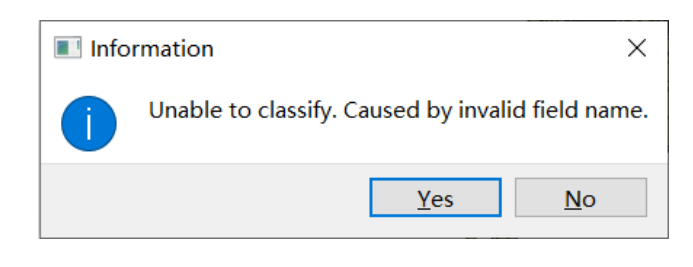

*Click* the "Classify" Classify button to conduct Vector Symbolization and

initialize classification automatically. A sample of classification result is shown as below:

| ÷۷      | 🖁 Sym | bolization       |                 |                  | - 🗆            | $\times$   |
|---------|-------|------------------|-----------------|------------------|----------------|------------|
|         | Prope | erty Symboliz    | ation Annota    | tion             |                |            |
|         | Seti  | up Corresponding | g Colors and Va | lues for Each La | ind Use Type – |            |
|         | Cla   | ssification      |                 |                  |                | $\sim$     |
|         | Valı  | ue type_id       |                 |                  |                | $\sim$     |
|         | Lab   | el NEW_XHDLM     | IC .            |                  |                | ~          |
|         |       | Land Use Code    | Land Use Type   | Color Selection  | Color          | <u>^</u>   |
|         | 1     | 1                | 交通物流用地          | Set Color        |                |            |
|         | 2     | 7                | 居住用地            | Set Color        |                |            |
|         | 3     | 9                | 市政公用设施          | Set Color        |                |            |
|         | 4     | 5                | 农用地             | Set Color        |                |            |
|         | 5     | 13               | 道路              | Set Color        |                |            |
|         | 6     | 12               | 绿地              | Set Color        |                |            |
|         | 7     | 10               | 未利用地            | Set Color        |                |            |
|         | 8     | 2                | 保护区             | Set Color        |                |            |
|         |       | accify 📥         | Doloto          | ۵11 I            |                | · ·        |
|         | 0.    | Lassily          | Delete          | 07 OF            | Como           | .1         |
|         |       |                  |                 | лО               | Cance          | ŝΤ         |
|         |       |                  |                 |                  |                |            |
| · · · · | 1 44  | 11 1 1           | + 1             | .1 .             | ·11 /          | 11         |
| IICK    | ine a | add a class      | butt            | on, the system   | will automa    | atically a |
|         | s sho | wn below:        |                 |                  |                |            |
| ory, as |       |                  |                 |                  |                |            |
| 14      |       |                  |                 | Set Colo         | or             |            |

12

| 13 4 公用设施用地 | Set Color |
|-------------|-----------|
|-------------|-----------|

*Click* the "delete all classes" button, the system will automatically clear the current contents.

Users can adjust the field in either "Value" or "Label" drop-down box. Click the

```
"Classify" Classify button to redo the classification initialization process.
```

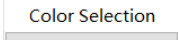

Click the "Set Color" Set Color button, the system will automatically jump to a color selection widget to select the color of this label, as shown below:

| Property          | Symbolization        | Annotation                                                                                                    |                                    |            |   |
|-------------------|----------------------|----------------------------------------------------------------------------------------------------|------------------------------------|------------|---|
| Select            | the color of this la | pel                                                                                                    |                                    |            | × |
|                   |                      |                                                                                                    |                                    |            |   |
| <u>B</u> asic col | .ors                 | -                                                                                                    |                                    |            |   |
|                   |                      |                                                                                                    |                                    |            |   |
|                   |                      |                                                                                                    |                                    |            |   |
|                   |                      |                                                                                                    |                                    |            |   |
|                   |                      |                                                                                                    |                                    | •          |   |
|                   |                      |                                                                                                    |                                    |            |   |
| <u>P</u> ic       | k Screen Color       | _                                                                                                    |                                    |            |   |
|                   |                      | The second second second second second second second second second second second second second second second se | 241 A D                            | - J. 101 🗎 | 1 |
|                   | 1                    | nu <u>e</u> :<br>Sati                                                                                           | <u>341</u> ▼ <u>⊼</u><br>235 ≜ Cre | eu: 101 🗣  | ] |
| <u>u</u> stom co  |                      | Val:                                                                                                    | 101 🗣 Bl                           | ue: 36 🗣   | 1 |
|                   |                      |                                                                                                    | Alpha chann                        | el: 255 🖨  |   |
| Add t             | o Custom Colors      | нти.                                                                                                    | #650824                            |            | 7 |
|                   |                      |                                                                                                    |                                    |            |   |
|                   |                      | L                                                                                                    | OK                                 | Cancel     |   |
|                   |                      |                                                                                                    | OK                                 | Cancel     |   |
|                   |                      |                                                                                                    | OK                                 | Calicer    |   |

*Click* the "OK" OK button to exit the "Layer Symbolization" interface

after all parameter settings are done. The system will refresh the display interface and change the layer style based on user's layer symbolization settings. A sample rendering result is shown as below:

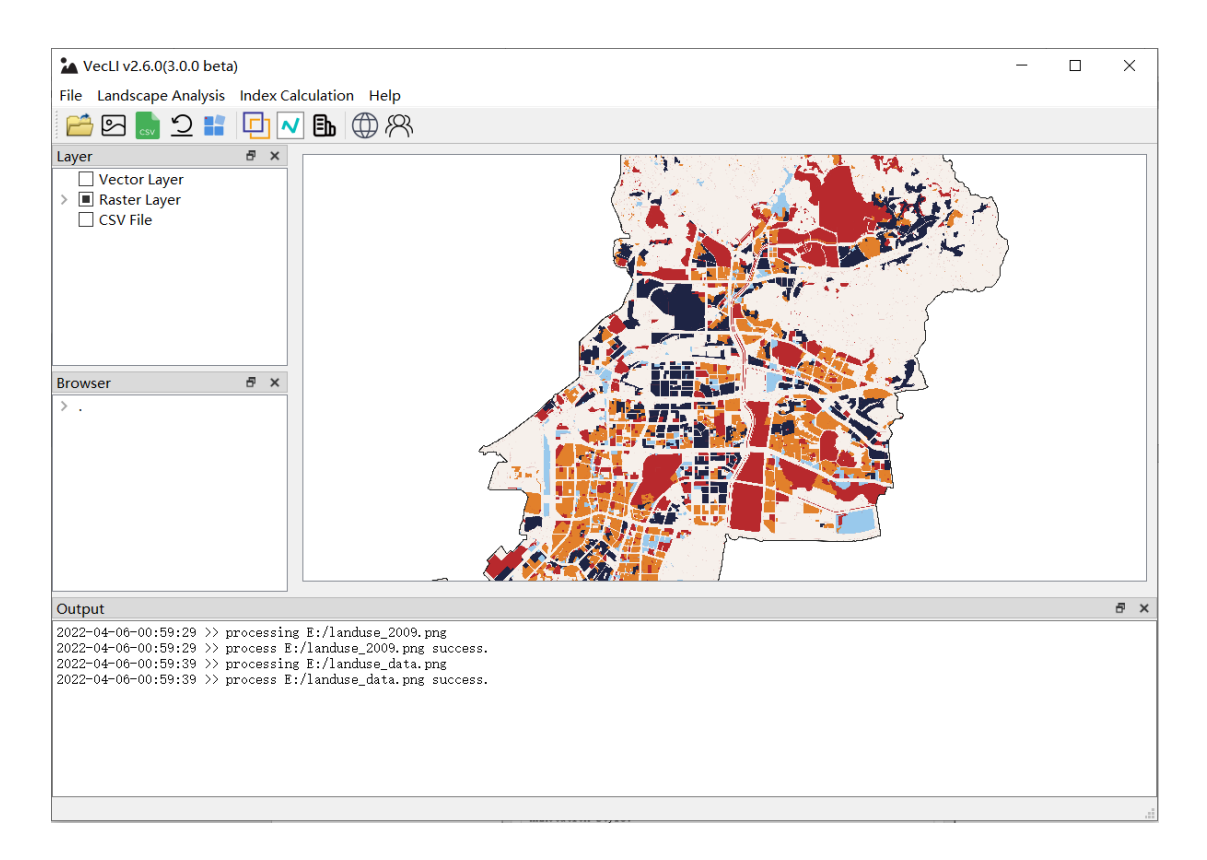

Annotation

*Select* "Annotation" to conduct annotation configuration:

| Annotation Style: |          |  |
|-------------------|----------|--|
| Font              | SimSun   |  |
| Size              | 9        |  |
| Color             |          |  |
| Bold              | 0        |  |
| Italics           | 0        |  |
| Preview           | Example! |  |
|                   |          |  |
|                   |          |  |

In the "Annotation Field" drop-down box, users can *select* a specific attribute which needs annotation setting.

| Annotation | n Field: |   |
|------------|----------|---|
| OBJECTID   |          | ~ |

Users can *configure* annotation styles including Font, Size, Color, Bold, Italics and Preview as provided by VecLI:

| roperty        | Symbolization  | Annot  | tation      |        |     |
|----------------|----------------|--------|-------------|--------|-----|
| Annotat        | ion Text       |        |             |        |     |
| Appotat        | ion Riold.     |        |             |        |     |
| 0] 🔳 S         | elect Font     |        |             |        | ×   |
| Ar <u>F</u> on | t              |        | Font style  | Size   |     |
| Ado            | be Devanagari  |        | Regular     | 9      |     |
| F Ad           | obe Devanagari | ^      | Regular     | 6      | ^   |
| s Ag           | ency FB        |        | Bold        | 7      |     |
| Alg            | erian          |        | Bold Italic | 8      | _   |
| C An           | al             | $\sim$ | Italic      | 9      |     |
| в <            |                | >      |             |        | ~   |
| Ef             | fects          |        | Sample      |        |     |
| lt _           | Strikeout      |        |             |        |     |
| P              | Underline      |        | A DI        | N. 7   |     |
| Wash           | ine Coster     |        | Aabt        | 1 yz.z |     |
| Anv            | ting System    | ~      |             |        |     |
|                |                |        |             | _      |     |
|                |                |        | OK          | Can    | cel |
|                |                |        |             |        | .:: |
|                |                |        |             |        |     |
|                |                |        |             |        |     |

A color selection widget is provided for selecting the annotation color. User can edit the color for annotation by *clicking* the color bar

| Symbolization                  | - 🗆 X                                                                                                    |
|--------------------------------|----------------------------------------------------------------------------------------------------|
| Property Symbolization Ar      | notation                                                                                                    |
| Select the color of this label | ×                                                                                                    |
| Easic colors                   | +                                                                                                    |
| Qustom colors                  | Hug: 134 ‡ Red: 109 ‡<br>Sat: 91 ‡ Green: 170 ‡<br>Yal: 170 ‡ Blue: 123 ‡<br>Alpha channel: 255 ‡<br>HTML: #6daa7b |
|                                | OV CAUCAL                                                                                                    |
|                                | OK Cancel                                                                                                    |

Click the "OK"

button to exit the "Layer Symbolization" interface

after all parameter settings are done. The system will refresh the display interface and change the layer style based on user's layer symbolization settings. A sample rendering result is shown as below:

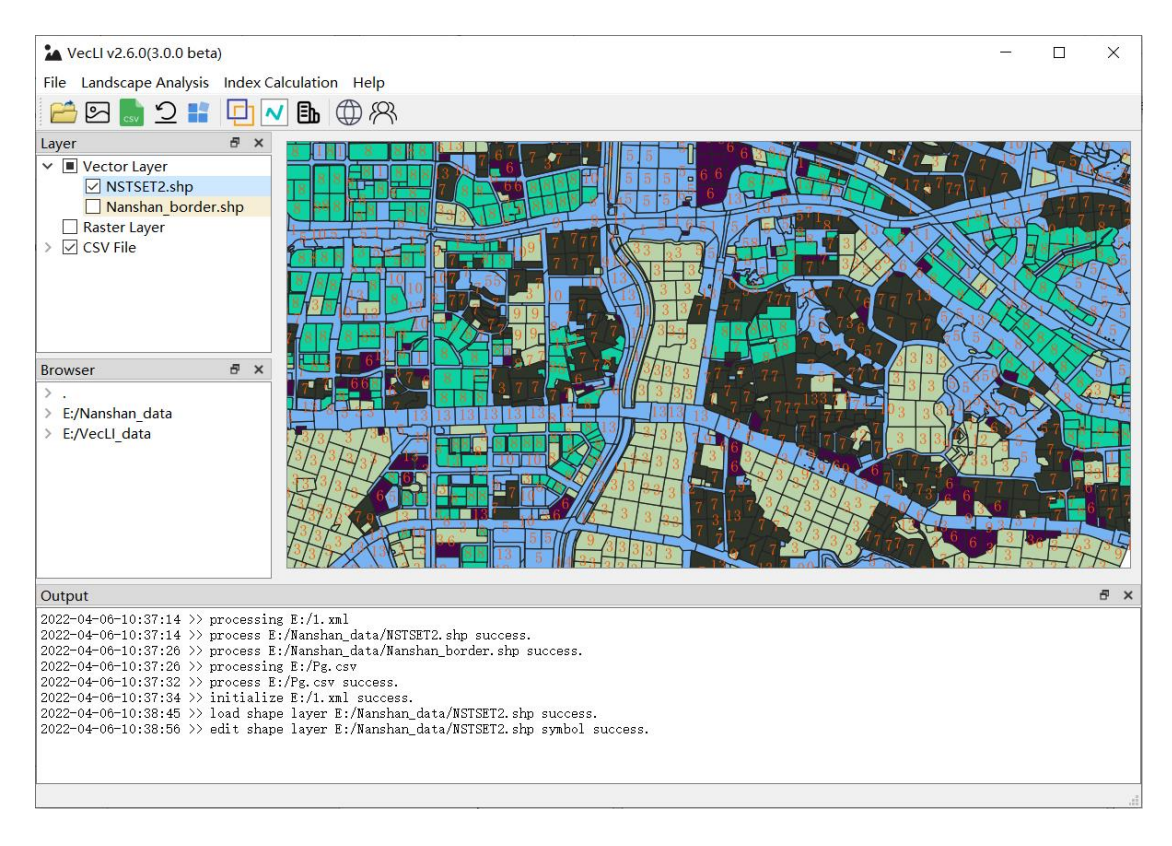

#### 2.1.7. Remove Layer

*Click* the "Remove Layer" button in the GIS operation widget, the selected layer will be removed immediately from the current project.

#### 2.1.8. Open Project File (.xml)

*First-Click* the "File" in the menu bar and *choose* the "Open Project File", the system will automatically jump to the Directory Selection Dialog Box for opening an

existing project. Clicking the toolbar's  $\mathfrak{O}$  button would work in the same way:

VecLI: Vector-based Landscape Index Computation and Analysis System

| Open project file                                           |                          |             |             |                |               | ×      |
|-------------------------------------------------------------|--------------------------|-------------|-------------|----------------|---------------|--------|
| $\leftarrow \rightarrow \land \uparrow \blacktriangleright$ | > 此电脑 > 娱乐 (E:)          | ) >         | ~           | ې ن            | ) 搜索"娱乐 (E:)" |        |
| 组织▼ 新建文件                                                    | 夹                        |             |             |                | ↓ ▼           |        |
| ▶ 此电脑                                                       | <b>^</b> 名称              | ^           | 修改日期        |                | 类型            | 大小 ^   |
| 3D 对象                                                       | 📙 GeoVC                  | CA          | 2021/1/5 1  | 3:07           | 文件夹           |        |
| →<br>10 +石                                                  | 📙 GeoVC                  | CA_examples | 2020/12/3   | 1 0:59         | 文件夹           |        |
|                                                             | 📙 Nansh                  | an_data     | 2021/1/9 1  | 9:51           | 文件夹           |        |
| ▶ 图片                                                        | POI数排                    | 居           | 2020/11/8   | 21:01          | 文件夹           |        |
| 🗐 文档                                                        | 📜 📜 temp                 |             | 2021/1/9 2  | 2 <b>0:</b> 31 | 文件夹           |        |
| 🖊 下载                                                        | 📕 test_d                 | ata         | 2020/11/4   | 0:22           | 文件夹           |        |
| 🎝 音乐                                                        | 📙 tifData                | 3           | 2020/10/2   | 6 20:16        | 文件夹           |        |
| 💻 桌面                                                        | 📕 VCA_d                  | lata        | 2021/1/25   | 2:28           | 文件夹           |        |
| 💺 系统 (C:)                                                   | 📙 VCA论                   | 汶           | 2021/2/5 1  | 4:33           | 文件夹           |        |
|                                                             | 📙 VecEl                  |             | 2021/2/5 1  | :49            | 文件夹           |        |
| 。<br>堤岳 (E·)                                                | 📕 VecLl_                 | data        | 2021/2/6 1  | :27            | 文件夹           |        |
| 。<br>学习 (F:)                                                | <ul><li>✓ &lt;</li></ul> |             | 2024 /27/54 |                | <del></del>   | >      |
|                                                             | 文件名(N): 1.xml            |             |             | × *.x          | ml            | $\sim$ |
|                                                             |                          |             |             |                | 打开(O)         | 取消     |

The user interface after opening a project file is as follow:

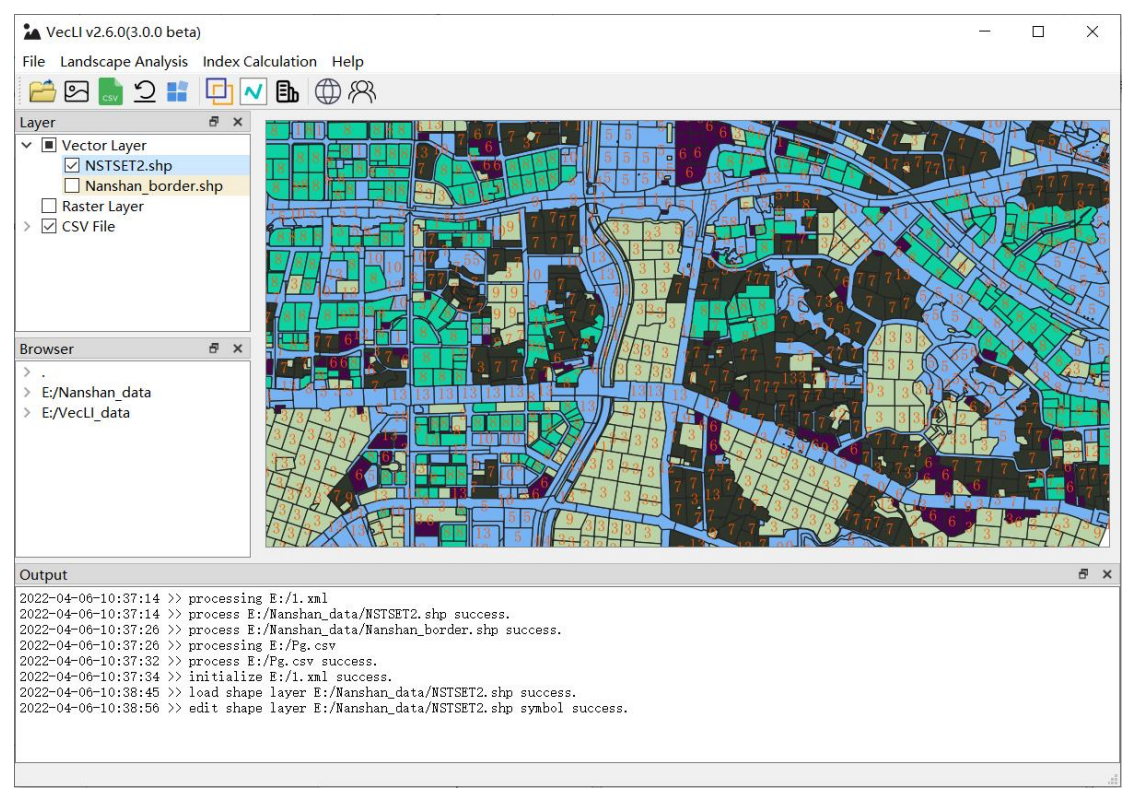

#### 2.1.9. Save Project File (.xml)

*First-Click* the "File" in the menu bar and *choose* the "Save Project File" option, the system will automatically jump to the Directory Selection Dialog Box to save the currently operating project in user's specified directory path. *Clicking* the toolbar's

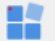

button would work in the same way:

VecLI: Vector-based Landscape Index Computation and Analysis System

| Select Project Save Pa                 | th                   |                  |               | ×     |
|----------------------------------------|----------------------|------------------|---------------|-------|
| ← → ` ↑ • ₩                            | ℃电脑 〉 娱乐 (E:) 〉      | ע <b>צ</b>       | ) 搜索"娱乐 (E:)" |       |
| 组织▼ 新建文件夹                              |                      |                  | •<br>•<br>•   | ≣ - ? |
| 3D 对象 ^                                | 名称                   | 修改日期             | 类型            | 大小 ^  |
| 📑 视频                                   | AdobeCC              | 2020/12/27 12:34 | 文件夹           |       |
| ▶ 图片                                   | BaiduNetdiskDownload | 2020/11/15 23:49 | 文件夹           |       |
| 🖹 文档                                   | 📙 GeoVCA             | 2021/1/5 13:07   | 文件夹           |       |
| ➡ 下载                                   | GeoVCA_examples      | 2020/12/31 0:59  | 文件夹           |       |
| ♪ 音乐                                   | 📕 Nanshan_data       | 2021/1/9 19:51   | 文件夹           |       |
| 三 桌面                                   | 📙 POI数据              | 2020/11/8 21:01  | 文件夹           |       |
| 🐛 系统 (C:)                              | 📕 temp               | 2021/1/9 20:31   | 文件夹           |       |
| <ul> <li>文档 (D:)</li> </ul>            | 📕 test_data          | 2020/11/4 0:22   | 文件夹           |       |
| 、娱乐 (E:)                               | 📕 tifData            | 2020/10/26 20:16 | 文件夹           | ~     |
| ······································ | <                    |                  |               | >     |
| 文件名(N):                                |                      |                  |               | ~     |
| 保存类型(T): xml(                          | *.xml)               |                  |               | ~     |
|                                        |                      |                  |               |       |
| > 隐藏文件夹                                |                      |                  | 保存(S)         | 取消    |

#### 2.1.10. Change Working Directory

Users can change the working directory by *right-clicking* the Current Directory Browser Panel, which is shown as below:

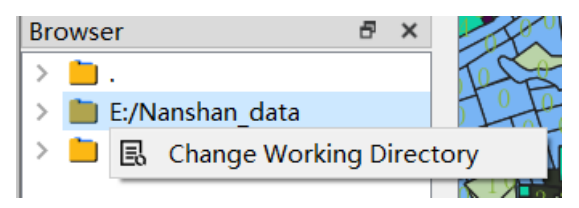

This will automatically open a Directory Selection Dialog Box after *clicking* the "Change Working Directory" option, as shown in the figure below:

| Select a folder as th                                                        | he initial working directory |                  | ×           |
|------------------------------------------------------------------------------|------------------------------|------------------|-------------|
| $\leftarrow$ $\rightarrow$ $\checkmark$ $\uparrow$ $\checkmark$ $\checkmark$ | → 此电脑 > 娱乐 (E:) >            | ✓ Ŭ              | 搜索"娱乐 (E:)" |
| 组织 ▼ 新建文件夹                                                                   | Z                            |                  |             |
| 💄 此电脑                                                                        | <b>^</b> 名称 <sup>^</sup>     | 修改日期             | 类型 大小 ^     |
| 🧊 3D 对象                                                                      | AdobeCC                      | 2020/12/27 12:34 | 文件夹         |
| - 视频                                                                         | 📒 BaiduNetdiskDownload       | 2020/11/15 23:49 | 文件夹         |
| ■ 图片                                                                         | GeoVCA                       | 2021/1/5 13:07   | 文件夹         |
| □□□□□□□□□□□□□□□□□□□□□□□□□□□□□□□□□□□□□                                        | GeoVCA_examples              | 2020/12/31 0:59  | 文件夹         |
|                                                                              | Nanshan_data                 | 2021/1/9 19:51   | 文件夹         |
|                                                                              | POI数据                        | 2020/11/8 21:01  | 文件夹         |
|                                                                              | 📕 temp                       | 2021/1/9 20:31   | 文件夹         |
|                                                                              | 📕 test_data                  | 2020/11/4 0:22   | 文件夹         |
| 🐛 系统 (C:)                                                                    | 📕 tifData                    | 2020/10/26 20:16 | 文件夹         |
| ) 💊 文档 (D:)                                                                  | VCA_data                     | 2021/1/25 2:28   | 文件夹         |
| 。 娱乐 (E:)                                                                    | VCA论文                        | 2021/2/5 14:33   | 文件夹 🗸       |
| 🥧 学习 (F:)                                                                    | ✓ <                          |                  | >           |
| 2                                                                            | 文件夹: VCA_data                |                  |             |
|                                                                              |                              | 选择               | 这件夹 取消      |

### 2.1.11. Import Files from Current Directory Browser Panel

**Double-click** any file shown in the Current Directory Browser Panel, users can quickly import the corresponding data into the system. Exception Prompt Dialog Box will pop up if the chosen file has an invalid format:

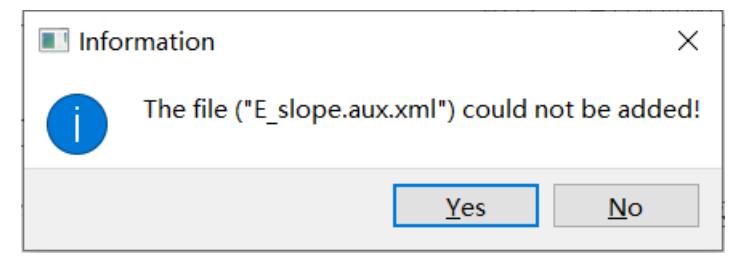

Note: Supported formats are only among vector files, raster files and CSV files.

# 3. Vector-based Landscape Index Calculation and Output Function

This module is designed for the calculation of vector landscape indices.

*First-Click* the "Landscape Index" in the menu bar and *choose* the "Landscape Index", the system will automatically jump to the Landscape Index Window.

|                         | 🛓 VecLl v2 | 2.6.0(3.0.0 be | eta)               |             |             |         |      |
|-------------------------|------------|----------------|--------------------|-------------|-------------|---------|------|
|                         | File Lands | cape Analysi   | s Index Calcu      | lation      | Help        |         |      |
|                         | <u></u>    | ແຫຼ່ງ 🚦        | 🗈 Landsc           | ape Ind     | lex         |         |      |
| <i>Click</i> the too    | lbar's     | b button       | would work         | in the      | same w      | /ay:    |      |
| Landscape Index         |            |                |                    |             |             | - 🗆     | ×    |
| Data                    |            |                | Data Parameters    |             |             |         |      |
| D:/data/Vector_data.shp |            |                | Caculation Paramet | ers         |             |         |      |
|                         |            |                | Type_id            |             | ECON        |         |      |
|                         |            | Add Laver      |                    | ~           | Get         | t File  |      |
|                         |            |                |                    |             | PROX Radius | 5       |      |
|                         |            |                | Core Depth         |             | 400.00      |         | •    |
|                         |            | Remove Laver   | 10.00              | ÷           | CONNECT Rad | lius    |      |
|                         |            | Remove Eayer   | 10100              |             | 400.00      |         | ×    |
|                         |            |                | Current Layer Para | umeters     |             |         |      |
|                         |            | Remove All     |                    |             |             |         |      |
| Via                     |            |                |                    |             |             | Selecte | d    |
| Parcel Metrics          |            | Class Metrics  | Lands              | Scape Metri | ics         |         |      |
| Area and Edge           |            |                |                    |             |             |         |      |
| Shape                   |            |                |                    |             |             |         |      |
| Core Area               |            |                |                    |             |             |         |      |
| Contrast                |            |                |                    |             |             |         |      |
| Aggregation             |            |                |                    |             |             |         |      |
| Diversity               |            |                |                    |             |             | Cacu    | late |
| Output                  |            |                |                    |             |             |         |      |
| -                       |            |                |                    |             |             |         |      |
|                         |            |                |                    |             |             |         |      |
|                         |            |                |                    |             |             |         |      |

# 3.1. Operate Files

*Click* the "Vector file Import" button Add layer, the system will automatically

jump to the Directory Selection Dialog Box for vector file selection (vector-based landparcel files from different times):

| Pick some land-us             | e data(s | hp) to input            |                  |                  |                                              | ×                     |
|-------------------------------|----------|-------------------------|------------------|------------------|----------------------------------------------|-----------------------|
| ← → ∽ ↑ 📕                     | > 此电脑    | š 〉 桌面 〉 data           |                  | ~                | ひ 夕 搜索                                       | data"                 |
| 组织▼ 新建文件                      | 夹        |                         |                  |                  |                                              | <b>■</b> • <b>■</b> ? |
| ● OneDrive<br>_> 此电脑<br>3D 对象 | ^        | A<br>SHP                | SHP              | A                | <b>A</b><br>SHP                              | A<br>SHP              |
| ■ 视频 ■ 図片 ③ 文档                | ł.       | 2014_actual_pr<br>o.shp | ans.shp          | ans1.shp         | ans2.shp                                     | ans3.shp              |
| ■ <1<br>↓ 下载<br>♪ 音乐<br>■ 桌面  | l        | SHP                     | <b>≣A</b><br>SHP | <b>■A</b><br>SHP | <b>A</b><br>SHP                              | A<br>SHP              |
| 🐛 本地磁盘 (C:)<br>🥪 新加卷 (D:)     | ~        | ans4.shp                | ans19.shp        | ans20.shp        | ans21.shp                                    | Export_Output.<br>shp |
|                               | 文件名(I    | N):                     |                  |                  | <ul> <li>✓ shape file(*<br/>打开(O)</li> </ul> | .shp) ~               |

*Click* the "Remove layer" button Remove layer to remove the selected layer, if no layer is selected or the current catalogue does not contain any layers, a pop-up box will be displayed to remind the user.

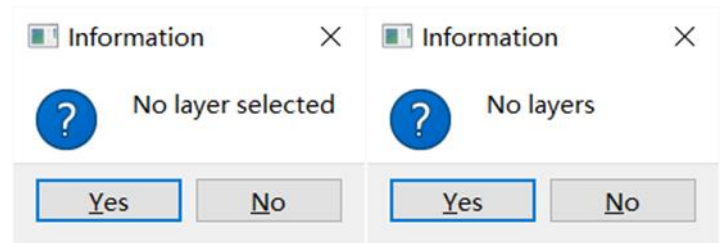

You can also remove all layers by *clicking* the "Remove all layers" button Remove all

#### **3.2.** Parameter Settings

After users have selected vector file, the relevant function buttons are open for use. Users are asked to *set* necessary parameters for vector-based landscape index calculation. Parameters include: 1). Land-use Type; 2). ECON; 3). Core Depth; 4). PROX Radius; and 5) CONNECT Radius

| Caculation Parameters | 3 |                |   |
|-----------------------|---|----------------|---|
| Type_id               |   | ECON           |   |
|                       | ~ | Get File       |   |
|                       |   | PROX Radius    |   |
| Core Depth            |   | 400.00         | × |
| 10.00                 |   | CONNECT Radius |   |
| 10.00                 | v | 400.00         | * |

"Land-sue Type" refers to the attribute field name of the vector file labeled parcel type. The drop down box will automatically read all the fields contained in the vector file and users can select the appropriate field in the drop down menu.

| Type_id   |        |
|-----------|--------|
| DLMC      | $\sim$ |
| DLMC      | -      |
| Type id   |        |
| constrain |        |
| CenterX   |        |
| CenterY   |        |
| darea     |        |
| FID       |        |
| Perimeter |        |

Note that exceptions will throw out to notify the cause of failure.

| ■ question × |                       |            |  |
|--------------|-----------------------|------------|--|
| ?            | Wrong type of Type_id |            |  |
|              | <u>Y</u> es           | <u>N</u> o |  |

"ECON", the second parameter, refers to the contrast file between the different types of parcels when calculating the contrast indexs. *Click* the "Get File" button to open the corresponding txt file. If no file is selected, the system will pop up a prompt window.

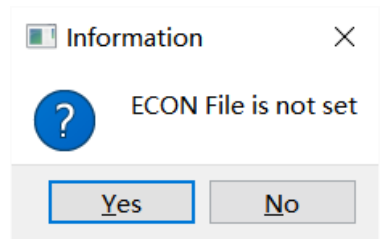

The ECON file format is as follows, each line contains three numbers separated by a space. The first two digits are the land-use type and the third digit is the contrast value (Default value is 1). Users can use the file to set the contrast between different parcel types.

| 1 | 2 | 0.8 |
|---|---|-----|
| 1 | 3 | 1.2 |
| 1 | 4 | 0.9 |
| 2 | 3 | 1.0 |
| 2 | 4 | 1.1 |
| 3 | 4 | 1.0 |

"Core Depth", the third parameter (Default value is 10 metres), is the depth of the edge set to find the core area of the parcel. The smaller the Core Depth, the larger the core area. If users do not select an index for the core area, the value of "Core Depth" will have no effect on the results of the other indices.

| Core Depth |           |
|------------|-----------|
| 10.00      | <b>\$</b> |

"PROX Radius", the forth parameter (Default value is 400 metres), refers to the radius when calculating the PROX index, using the centre of mass of the parcel as the centre of a circle to find the surrounding parcels. If users do not select an index related to the core area, the value of "PROX Radius" will have no effect on the results of the other indices. To ensure the efficiency of the calculation, "PROX Radius" is also the radius of SIMI index.

| PROX Radius |   |
|-------------|---|
| 400.00      | - |

"CONNECT Radius", the last parameter (Default value is 400 metres), refers to the radius of a parcel when calculating the CONNECT index. When other parcel in the mass of a parcel as the centre is of the same type, the parcel is judged to be within the neighbourhood. If the user does not select an index relating to the core area, the value of CONNECT Radius will have no effect on the results of the other indices. "CONNECT Radius" should be manually entered by users:

| CONNECT | Radius — |                      |
|---------|----------|----------------------|
| 400.00  |          | <b>A</b><br><b>V</b> |

#### **3.3.** Overview of parameter settings

After selecting the vector file, the window will display some of the parameters of the file, including the file name, the number of attribute fields and the number of parcels.

| Current Layer Params                |  |
|-------------------------------------|--|
| Shape file: C:/Users/Alive/Desktop/ |  |
| Fields Count: 8                     |  |
| Features Count: 120                 |  |
|                                     |  |

In this new version, users do not need to select fields such as area and perimeter, and the software simplifies the input parameters for easy operation.

#### **3.4.** Landscape index setting

As the software supports a large number of vector landscape indices, users can

select a specific landscape index for their needs. As shown in the figure below:

| Via           |               |               |                   | Selected |
|---------------|---------------|---------------|-------------------|----------|
| Parc          | el Metrics    | Class Metrics | LandScape Metrics |          |
| Area and Edge |               |               |                   |          |
| Shape         | Area          |               |                   |          |
| Core area     | Perimeter     |               |                   |          |
| Aggregation   | <b>GYRATE</b> |               |                   |          |
| Diversity     |               |               |                   | Caculate |

*Click* the three buttons above to select the index module. For the index to be calculated, click on the box in front of the index to put a check mark.

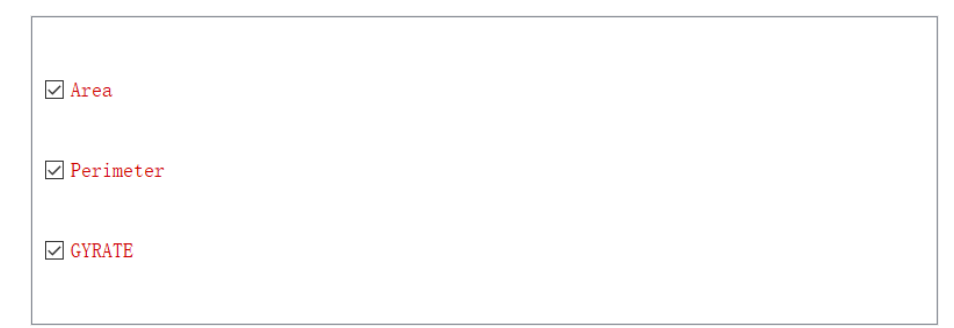

To make it easier for users to keep track of the indices that have been ticked, there is a table of selected indices on the right side of the indices module for easy access so that users do not miss a tick or make a mistake.

| Se. | lected    |   |
|-----|-----------|---|
| 1   | Area      | ^ |
| 2   | Perimeter |   |
| 3   | GYRATE    |   |
| 4   | TA        |   |
| 5   | PLAND     | ~ |

## 3.5. Vector-based Landscape Index Calculation

| Click the "Calculate" | Calculate | button to start the vector-based |
|-----------------------|-----------|----------------------------------|
|-----------------------|-----------|----------------------------------|

landscape index calculation after all the parameter settings are done.

| <mark>፺</mark> Re                              | esults       |               |          |            | _ |  | × |
|------------------------------------------------|--------------|---------------|----------|------------|---|--|---|
| Metr                                           | rics Results |               |          |            |   |  |   |
|                                                | Туре         | Original Type | AREA     | PERIM      |   |  | ^ |
| 1                                              | 1            | 1             | 0.032025 | 177.748053 |   |  |   |
| 2                                              | 1            | 1             | 0.237077 | 372.908615 |   |  |   |
| 3                                              | 1            | 1             | 0.016532 | 65.137889  |   |  |   |
| 4                                              | 1            | 1             | 0.058495 | 250.788424 |   |  |   |
| 5                                              | 1            | 1             | 0.000884 | 102.989911 |   |  |   |
| 6                                              | 1            | 1             | 0.000341 | 13.460443  |   |  |   |
| 7                                              | 1            | 1             | 0.004649 | 213.145371 |   |  | ~ |
| Parcel Metrics Class Metrics LandScape Metrics |              |               |          |            |   |  |   |
| Export Results                                 |              |               |          |            |   |  |   |
| .tx                                            | t            |               |          | Export     |   |  |   |

For parcel-level indices, the first column shows the type id used in the calculation and the second row shows the actual type id.

*Click* the button above to display the results of the index calculation for the different modules.

### 3.6. Results Export

Once the results have been calculated, users can export the results.

| Export Results |        |
|----------------|--------|
| . txt 🗸 🗸      | Export |

Users can save to Shape File, TXT File and CSV File. The Shape File will only save indices at the parcel level, while the CSV File and TXT File will save all indices.

# 4. Domain Effects Exploration and Parcel Consolidation

This module calculates the optimal neighborhood radius based on the imported vector data and sets the neighborhood radius to enable the parcel consolidation.

First-Click the "Landscape Analysis" in the menu bar and choose the "Parcel Merge", it will automatically jump to the Parcel Merge Window:

| 🖢 VecLl v2.6                    | .0(3.0.0 beta | )          |               |            |          |
|---------------------------------|---------------|------------|---------------|------------|----------|
| File Landsca                    | pe Analysis   | Index Calc | ulatic        | n Help     |          |
| 📔 🕘 Parc                        | el Merge      | Ctrl+1     | Eh            | 3          | 3        |
| Laye Vect                       | tor FoM       | Ctrl+3     |               |            | 1.       |
| toolbar's butto                 | n 🛄 w         | ould work  | in th         | ne same    | way:     |
| Parcel Merge                    |               |            | _             |            | $\times$ |
| Data Parameters -<br>Input File |               |            |               |            |          |
| D:/data/Vector_                 | data.shp      |            |               | ×          |          |
| Type_id<br>DLMC                 | Search 1      | Radius     | Searc<br>50.0 | ch Interva | 1        |
| Calculated Parame               | eters         |            |               |            |          |
| Traversal Times                 |               | Caculate   |               |            |          |
| 3                               | •             |            | Ru            | n          |          |
| Result                          |               |            |               |            |          |
| Radius                          | NP            | Buffer N   | IP            | Adjoining  | I NP     |
|                                 |               |            |               |            |          |
| Clear Form                      |               | Export Fr  | om            |            |          |

*Click* the

#### 4.1. **Domain effects exploration**

Type\_id

DLMC

Output File

Clear

Parcel Merging Based on Optimal Neighborhood

800

#### 4.1.1. Import File

First, users should select a vector file for processing. Options in the "Input File"

Optimal Neighborhood

Export

-

. . . Parcel Merging

Merge

drop-down box include all the vector files that have been imported into the system. The drop-down box for selecting vector files is shown as below:

| ~ |  |
|---|--|
| L |  |

*Click* button to import new vector files.

#### 4.1.2. Parameter Settings

Type\_id is the field of land use type in the vector file. After selecting the file, the drop-down box will automatically read all the fields contained in the vector file and users can select the correct field of Type\_id.

#### 4.1.3. Calculate

*Click* button "run" to start the search of optimal neighborhood radius. After completing the calculation, the results will display in the table.

|   | Radius | NP  | Buffer NP | Adjoining NP | ^            |
|---|--------|-----|-----------|--------------|--------------|
| 1 | 650.0  | 65  | 4378      | 62           |              |
| 2 | 700.0  | 130 | 11198     | 62           |              |
| 3 | 750.0  | 195 | 20869     | 62           |              |
| 4 | 800.0  | 260 | 33571     | 62           |              |
| 5 | 850.0  | 324 | 49482     | 63           | $\checkmark$ |

The software uses a breadth-first search method to search for neighborhood parcels. In the form, Radius is neighborhood radius, NP is the number of parcels after consolidation at that radius, Buffer NP is the sum of the number of parcels in all neighborhoods when searching for parcels in the neighborhood at that radius, Adjoining NP is the sum of the number of neighboring parcels when searching for parcels in the neighborhood at that radius.

#### 4.1.4. Export Results

Click button "Export" to export results and click button "Clear" to clear the form.

| Clear Form | Export From |
|------------|-------------|
| Clear      | Export      |

# 4.2. Parcel Consolidation

#### 4.2.1. Parameter Settings

## **Output path**

| Click button | to open Select Vector File Window and set Outpu | t path. |
|--------------|-------------------------------------------------|---------|
| Output File  |                                                 |         |
|              |                                                 |         |

#### Land use type

The field of Type\_id is automatically aligns with the search in the Domain effects exploration.

| Type_id — |  |  |
|-----------|--|--|
|           |  |  |

## **Optimal Neighborhood Radius**

This parameter refers to the optimal neighborhood radius when parcels are combined.

| Optimal | Neighborhood- |
|---------|---------------|
| 800     | <b></b>       |

#### 4.2.2. Calculate

Click button "Merge" to start of parcel consolidation.

| Parcel | Merging |
|--------|---------|
| Me     | rge     |

# 5. Vector FoM Calculation

This module is mainly used to calculate FoM metrics based on the imported vector data.

*First-Click* "Landscape Analysis" in the menu bar, and select "Vector FoM" in the pop-up menu to open the corresponding interface:

|           | 🏠 Vec            | LI v2.6.0(3 | 3.0.0 beta) |             |          |              |         |
|-----------|------------------|-------------|-------------|-------------|----------|--------------|---------|
|           | File La          | ndscape .   | Analysis    | Index Ca    | lculatio | on He        | lp      |
|           | P <sup>2</sup> 5 | Parcel I    | Merge       | Ctrl+1      | Ēħ       |              | R       |
|           | Laye             | Vector      | FoM         | Ctrl+3      |          | Y            |         |
| Click the | toolbar          | 's button   | <b>N</b> w  | vould wo    | ork in   | the sa       | me way: |
|           | Vect             | or FoM      |             |             | _        |              | ×       |
|           |                  |             |             |             |          |              |         |
|           |                  |             |             |             |          |              |         |
|           |                  |             |             |             |          |              |         |
|           |                  |             |             |             |          |              |         |
|           |                  |             |             |             |          |              |         |
|           |                  |             |             |             |          |              |         |
|           | Laward           |             |             |             |          |              |         |
|           | -Origina         | al type_id- | Simulated   | d type_id - | -Real t  | <br>ype_id - |         |
|           | Field            | $\sim$      | Field       | $\sim$      | Field    |              | $\sim$  |
|           |                  | Metrics     | Value       | 2           |          |              | ^       |
|           | 1                |             |             |             |          |              |         |
|           | 2                |             |             |             |          |              | ~       |
|           |                  |             |             | Calcul      | late     | Clear        |         |

# 5.1. Import File

*Click* button \_\_\_\_\_ to import new vector file and data will be displayed in the canvas.

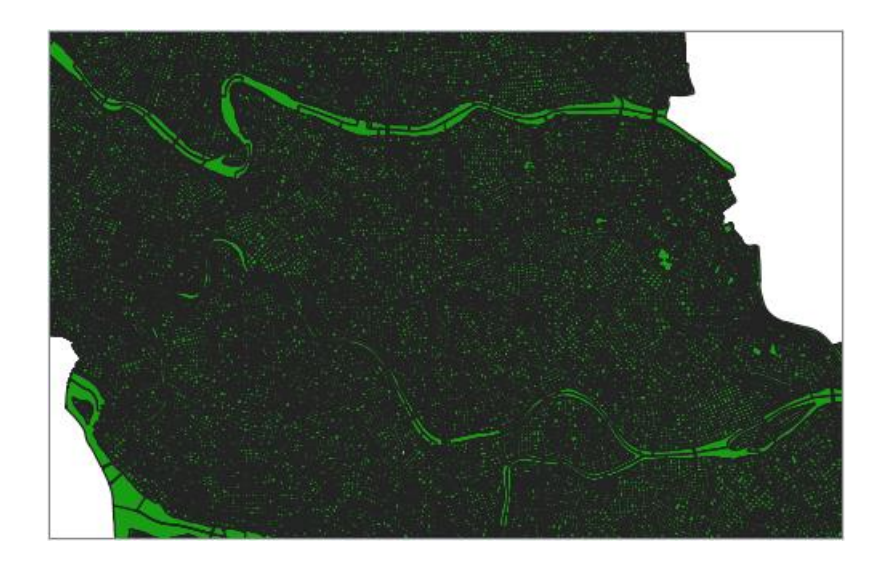

# 5.2. Parameter Setting

"Original type\_id" indicates the land use type before the simulation.

"Simulated type\_id" indicates the land use type after the simulation.

"Real type\_id" indicates the land use type after the real development.

Users can intersect the simulated data with the real data to connect all the attribute fields.

```
    Original type_id
    Simulated type_id
    Real type_id

    Field
    FID_RF_201 \simed
    Field
    FID_RF_201 \simed
```

# 5.3. Calculate

*Click* button "calculate" to start calculation and results will display in the form.

| Metrics | Value |
|---------|-------|
| Fom     | 0.123 |
| PA      | 0.218 |
| UA      | 0.219 |

# 6. Introduction of the Landscape Index

The landscape indices provided by VecLI are modularly divided into three categories, including parcel, category and global levels. The indices at each level are divided into five categories, namely area and edge indicators, shape indicators, core area indicators and agglomeration indices, with the plot level indices containing a plot diversity index. For the parcel-level indices, each parcel corresponds to a result. The following indices are described in the help file for Fragstats v4.2.

|           | Area_edge                                                            |
|-----------|----------------------------------------------------------------------|
| Parcel    |                                                                      |
| P1        | Parcel AREA (AREA)                                                   |
| P2        | Parcel Perimeter (PERIM)                                             |
| P3        | Radius of Gyration(GYRATE)                                           |
| Class     |                                                                      |
| C1        | Total (Class) Area (CA)                                              |
| C2        | Percentage of Landscape (PLAND)                                      |
| C3        | Largest Patch Index (LPI)                                            |
| C4        | Total Edge (TE)                                                      |
| C5        | Edge Density (ED)                                                    |
| C6-C11    | Patch Area Distribution (AREA_MN, _AM, _MD, _RA, _SD, _CV)           |
| C12-C17   | Radius of Gyration Distribution (GYRATE_MN, _AM, _MD, _RA, _SD, _CV) |
| Landscape |                                                                      |
| L1        | Total (Landscape) Area (TA)                                          |
| L2        | Largest Patch Index (LPI)                                            |
| L3        | Total Edge (TE)                                                      |
| L4        | Edge Density (ED)                                                    |
| L5-L10    | Patch Area Distribution (AREA_MN, _AM, _MD, _RA, _SD, _CV)           |
| L6-L11    | Radius of Gyration Distribution (GYRATE_MN, _AM, _MD, _RA, _SD, _CV) |

| Shape  |                                        |
|--------|----------------------------------------|
| Parcel |                                        |
| P1     | Perimeter-Area Ratio (PARA)            |
| P2     | Shape Index (SHAPE)                    |
| P3     | Fractal Dimension Index (FRAC)         |
| P4     | Related Circumscribing Circle (CIRCLE) |

| P5        | Linearity Index LINEAR)                                                         |
|-----------|---------------------------------------------------------------------------------|
| Class     |                                                                                 |
| C1        | Perimeter-Area Fractal Dimension (PAFRAC)                                       |
| C2-C7     | Perimeter-Area Ratio Distribution (PARA_MN, _AM, _MD, _RA, _SD, _CV)            |
| C8-C13    | Shape Index Distribution (SHAPE_MN, _AM, _MD, _RA, _SD, _CV)                    |
| C14-C19   | Fractal Index Distribution (FRAC_MN, _AM, _MD, _RA, _SD, _CV)                   |
| C20-C25   | Linearity Index Distribution (LINEAR_MN, _AM, _MD, _RA, _SD, _CV)               |
| C26-C31   | Related Circumscribing Square Distribution (SQUARE_MN, _AM, _MD,                |
|           | _RA, _SD, _CV)                                                                  |
| Landscape |                                                                                 |
| L1        | Perimeter-Area Fractal Dimension (PAFRAC)                                       |
| L2-L7     | Perimeter-Area Ratio Distribution (PARA_MN, _AM, _MD, _RA, _SD, _CV)            |
| L8-L13    | Shape Index Distribution (SHAPE_MN, _AM, _MD, _RA, _SD, _CV)                    |
| L14-L19   | Fractal Index Distribution (FRAC_MN, _AM, _MD, _RA, _SD, _CV)                   |
| L20-L25   | Linearity Index Distribution (LINEAR_MN, _AM, _MD, _RA, _SD, _CV)               |
| L26-L31   | Related Circumscribing Square Distribution (SQUARE_MN, _AM, _MD, _RA, _SD, _CV) |

|           | Core area                                                           |  |  |
|-----------|---------------------------------------------------------------------|--|--|
| Parcel    |                                                                     |  |  |
| P1        | Core Area (CORE)                                                    |  |  |
| P2        | Number of Core Areas (NCA)                                          |  |  |
| P3        | Core Area Index (CAI)                                               |  |  |
| Class     |                                                                     |  |  |
| C1        | Total Core Area (TCA)                                               |  |  |
| C2        | Core Area Percentage of Landscape (CPLAND)                          |  |  |
| C3        | Number of Disjunct Core Areas (NDCA)                                |  |  |
| C4        | Disjunct Core Area Density (DCAD)                                   |  |  |
| C5-C10    | Core Area Distribution (CORE_MN, _AM, _MD, _RA, _SD, _CV)           |  |  |
| C11-C16   | Disjunct Core Area Distribution (DCORE_MN, _AM, _MD, _RA, _SD, _CV) |  |  |
| C17-C22   | Core Area Index Distribution (CAI_MN, _AM, _MD, _RA, _SD, _CV)      |  |  |
| Landscape |                                                                     |  |  |
| L1        | Total Core Area (TCA)                                               |  |  |
| L2        | Number of Disjunct Core Areas (NDCA)                                |  |  |
| L3        | Disjunct Core Area Density (DCAD)                                   |  |  |

| L4-L9   | Core Area Distribution (CORE_MN, _AM, _MD, _RA, _SD, _CV)           |
|---------|---------------------------------------------------------------------|
| L10-L15 | Disjunct Core Area Distribution (DCORE_MN, _AM, _MD, _RA, _SD, _CV) |
| L16-L21 | Core Area Index Distribution (CAI_MN, _AM, _MD, _RA, _SD, _CV)      |

| Contrast  |                                                                     |  |
|-----------|---------------------------------------------------------------------|--|
| Parcel    |                                                                     |  |
| P1        | Edge Contrast Index (ECON)                                          |  |
| Class     |                                                                     |  |
| C1        | Contrast-Weighted Edge Density (CWED)                               |  |
| C2        | Total Edge Contrast Index (TECI)                                    |  |
| C3        | Edge Contrast Index Distribution (ECON_MN, _AM, _MD, _RA, _SD, _CV) |  |
| Landscape |                                                                     |  |
| L1        | Contrast-Weighted Edge Density (CWED)                               |  |
| L2        | Total Edge Contrast Index (TECI)                                    |  |
| L3        | Edge Contrast Index Distribution (ECON_MN, _AM, _MD, _RA, _SD, _CV) |  |

|           | Aggregation                                                         |  |  |  |
|-----------|---------------------------------------------------------------------|--|--|--|
| Parcel    |                                                                     |  |  |  |
| P1        | Euclidean Nearest Neighbor Distance (ENN)                           |  |  |  |
| P2        | Proximity Index (PROX)                                              |  |  |  |
| P3        | Similarity Index (SIMI)                                             |  |  |  |
| Class     |                                                                     |  |  |  |
| C1        | Interspersion & Juxtaposition Index (IJI)                           |  |  |  |
| C2        | Landscape Shape Index (LSI)                                         |  |  |  |
| C3        | Number of Patches (NP)                                              |  |  |  |
| C4        | Patch Density (PD)                                                  |  |  |  |
| C5        | Splitting Index (SPLIT)                                             |  |  |  |
| C6        | Landscape Division Index (DIVISION)                                 |  |  |  |
| C7        | Effective Mesh Size (MESH)                                          |  |  |  |
| C8-C13    | Euclidean Nearest Neighbor Distance Distribution (ENN_MN, _AM, _MD, |  |  |  |
|           | _RA, _SD, _CV)                                                      |  |  |  |
| C14-C19   | Proximity Index Distribution (PROX_MN, _AM, _MD, _RA, _SD, _CV)     |  |  |  |
| C20-C25   | Similarity Index Distribution (SIMI_MN, _AM, _MD, _RA, _SD, _CV)    |  |  |  |
| C26-C31   | Connectance (CONNECT)                                               |  |  |  |
| Landscape |                                                                     |  |  |  |
| L1        | Interspersion & Juxtaposition Index (IJI)                           |  |  |  |
| L2        | Landscape Shape Index (LSI)                                         |  |  |  |

| L3      | Number of Patches (NP)                                              |
|---------|---------------------------------------------------------------------|
| L4      | Patch Density (PD)                                                  |
| L5      | Splitting Index (SPLIT)                                             |
| L6      | Landscape Division Index (DIVISION)                                 |
| L7      | Effective Mesh Size (MESH)                                          |
| L8-L13  | Euclidean Nearest Neighbor Distance Distribution (ENN_MN, _AM, _MD, |
|         | _RA, _SD, _CV)                                                      |
| L14-L19 | Proximity Index Distribution (PROX_MN, _AM, _MD, _RA, _SD, _CV)     |
| L20-L25 | Similarity Index Distribution (SIMI_MN, _AM, _MD, _RA, _SD, _CV)    |
| L26-L31 | Connectance (CONNECT)                                               |

The calculation of some common indices is shown below:

# 6.1. Parcel Level Index

| Name        | Area                      | Abbreviation          | Area |
|-------------|---------------------------|-----------------------|------|
| E           |                           | Area = $a_{ij}/10000$ |      |
| Formula     | $a_{ij}$ : Area of parcel |                       |      |
| Unit        | Hectare                   |                       |      |
| Range       |                           | Area > 0              |      |
| Description | Area of parcel.           |                       |      |

| Name        | Perimeter                      | Abbreviation | Perimeter |
|-------------|--------------------------------|--------------|-----------|
| Eamoula     | Perimeter = $p_{ij}$           |              |           |
| Formula     | $p_{ij}$ : Perimeter of parcel |              |           |
| Unit        | Meter                          |              |           |
| Range       | Perimeter > 0                  |              |           |
| Description | Perimeter of parcel.           |              |           |

| Name    | Radius of Gyration                                                                                                    | Abbreviation | GYRATE |
|---------|----------------------------------------------------------------------------------------------------|--------------|--------|
| Formula | $GYRATE = \sum_{i=1}^{z} \frac{h_{ijr}}{z}$ <i>h</i> <sub>im</sub> : Distance from each subcellular center of mass to the |              |        |
|         | center of mass of the synthesized parcel                                                                                  |              |        |
|         | z: Number of plots before combination                                                                                     |              |        |
| Unit    | Meter                                                                                                    |              |        |
| Range   | GYRATE > 0                                                                                                    |              |        |

|             | The average distance between the centre of mass of each     |
|-------------|-------------------------------------------------------------|
| Description | metacellular parcel before the parcels are combined and the |
|             | centre of mass of the combined parcel.                      |

| Name        | Perimeter-Area<br>Ratio        | Abbreviation           | PARA |
|-------------|--------------------------------|------------------------|------|
|             |                                | $PARA = p_{ij}/a_{ij}$ |      |
| Formula     | $a_{ij}$ : Area of parcel      |                        |      |
|             | $p_{ij}$ : Perimeter of parcel |                        |      |
| Unit        | metres per hectare             |                        |      |
| Range       | PARA > 0                       |                        |      |
| Description | Ratio of perimeter to area.    |                        |      |

| Name        | Fractal Dimension<br>Index                                                  | Abbreviation | FRAC |
|-------------|-----------------------------------------------------------------------------|--------------|------|
| Formula     | FRAC = $\frac{2 * \ln 0.25 * p_{ij}}{\ln a_{ij}}$ $a_{ij}$ : Area of parcel |              |      |
|             | $p_{ij}$ : Perimeter of parcel                                              |              |      |
| Unit        | /                                                                           |              |      |
| Range       | 0 < FRAC < 2                                                                |              |      |
| Description | For describing the complexity of parcels.                                   |              |      |

| Name        | Related<br>Circumscribing<br>Circle                                     | Abbreviation | CIRCLE |
|-------------|-------------------------------------------------------------------------|--------------|--------|
|             | $CIRCLE = 1 - a_{ij} / a_{ij}^{circle}$                                 |              |        |
| Formula     | $a_{ij}$ : Area of parcel                                               |              |        |
|             | $a_{ij}^{circle}$ : Area of the Minimum Circumscribed Circle per parcel |              |        |
| Unit        | /                                                                       |              |        |
| Range       | 0 < CIRCLE < 1                                                          |              |        |
| Description | /                                                                       |              |        |

| Name    | Core Area | Abbreviation               | CA |
|---------|-----------|----------------------------|----|
| Formula |           | $CA = a_{ij}^{core}/10000$ |    |

|             | $a_{ij}^{core}$ : Core Area of parcel                         |
|-------------|---------------------------------------------------------------|
| Unit        | Hectare                                                       |
| Range       | CA > 0                                                        |
| Description | Area within the parcel beyond a specified depth distance from |
| Description | the edge of the parcel.                                       |

| Name        | Core Area Index                                          | Abbreviation | CAI |
|-------------|----------------------------------------------------------|--------------|-----|
| Ferreral    | $CAI = \frac{a_{ij}^{core}}{a_{ij}} * 100$               |              |     |
| Formula     | $a_{ij}^{core}$ : Core Area of $a_{ij}$ : Area of parcel | parcel       |     |
| Unit        | /                                                        |              |     |
| Range       | $0 \le CAI < 100$                                        |              |     |
| Description | Ratio of Core Area to Area.                              |              |     |

| Name        | Euclidean Nearest-<br>Neighbor Distance                                                                                                    | Abbreviation | ENN |
|-------------|----------------------------------------------------------------------------------------------------|--------------|-----|
| Formula     | $ENN = h_{ij}$<br>$h_{ij}$ : Distance of the parcel to the nearest parcel of the same category                                                                                                    |              |     |
| Unit        | Meter                                                                                                    |              |     |
| Range       | ENN > 0                                                                                                    |              |     |
| Description | Distance from the centre of mass of the parcel to the centre of<br>mass of the nearest parcel of the same category. Distance from<br>the centre of mass of the plot to the centre of mass of the<br>nearest parcel of the same category. |              |     |

| Name    | Proximity Index                                                                                                    | Abbreviation | PROX                  |
|---------|----------------------------------------------------------------------------------------------------|--------------|-----------------------|
| Formula | $PROX = \sum_{s=1}^{m} \frac{a_{ijs}}{h_{ijs}^2}$ $a_{ijs}$ : The area of a parcel within a distance $h_{ijs}$ : Average distance between parcels and parcels of the same type within a certain range |              | e<br>d parcels of the |
| Unit    | /                                                                                                    |              |                       |
| Range   | PROX > 0                                                                                                    |              |                       |

| veels. veelor bused Eunascupe maex computation and marysis system | cLI: Vector-based Landscape Index Computation and Analys | is Systen |
|-------------------------------------------------------------------|----------------------------------------------------------|-----------|
|-------------------------------------------------------------------|----------------------------------------------------------|-----------|

| Description | / |
|-------------|---|
|             |   |

| Name        | Patch Richness                    | Abbreviation | PR |
|-------------|-----------------------------------|--------------|----|
| E           | PR = n                            |              |    |
| гоппита     | <i>n</i> : Number of parcel types |              |    |
| Unit        | /                                 |              |    |
| Range       |                                   | PR > 0       |    |
| Description | /                                 |              |    |

| Name        | Patch Richness<br>Density                                   | Abbreviation | PRD |
|-------------|-------------------------------------------------------------|--------------|-----|
| Formula     | $PRD = \frac{m}{A * 10000 * 100}$ m: Number of parcel types |              | 00  |
|             | A: Total landscape area                                     |              |     |
| Unit        |                                                             |              |     |
| Range       | PRD > 0                                                     |              |     |
| Description | Number of parcel types per 100 ha area                      |              |     |

| Name        | Shannon's<br>Diversity Index                            | Abbreviation | SHDI |
|-------------|---------------------------------------------------------|--------------|------|
| Formula     | $SHDI = -\sum_{i=1}^{m} (P_i * \ln P_i)$                |              |      |
|             | $P_i$ : Proportion of landscape area occupied by type i |              |      |
| Unit        | /                                                       |              |      |
| Range       | SHDI > 0                                                |              |      |
| Description | Reflects the abundance of land masses in a given area.  |              |      |

| Name        | Simpson's<br>Diversity Index                                                                      | Abbreviation | SIDI |
|-------------|---------------------------------------------------------------------------------------------------|--------------|------|
| Formula     | SIDI = $1 - \sum_{i=1}^{m} (P_i^2)$<br><i>P</i> : Proportion of landscape area occupied by type i |              |      |
| Unit        |                                                                                                   |              |      |
| Range       | $0 \leq \text{SIDI} < 1$                                                                          |              |      |
| Description | /                                                                                                 |              |      |

|             | Modified                                                |              |       |  |
|-------------|---------------------------------------------------------|--------------|-------|--|
| Name        | Simpson's                                               | Abbreviation | MSIDI |  |
|             | Diversity Index                                         |              |       |  |
| Formula     | $MSIDI = -\ln \sum_{i=1}^{m} (P_i^2)$                   |              |       |  |
|             | $P_i$ : Proportion of landscape area occupied by type 1 |              |       |  |
| Unit        | /                                                       |              |       |  |
| Range       | $MSIDI \ge 0$                                           |              |       |  |
| Description | /                                                       |              |       |  |

| Name        | Shannon's<br>Evenness Index                                                                                                    | Abbreviation | SHEI |
|-------------|----------------------------------------------------------------------------------------------------|--------------|------|
| Formula     | SHEI = $\frac{-\sum_{i=1}^{m} (P_i * \ln P_i)}{\ln m}$<br>m: Number of parcel types<br>$P_i$ : Proportion of landscape area occupied by type i |              |      |
| Unit        | /                                                                                                    |              |      |
| Range       | $0 < \text{SHEI} \le 1$                                                                                                    |              |      |
| Description | /                                                                                                    |              |      |

| Name        | Simpson's<br>Evenness Index                                                             | Abbreviation | SIEI |
|-------------|-----------------------------------------------------------------------------------------|--------------|------|
| Formula     | SIEI = $\frac{1 - \sum_{i=1}^{m} (P_i^2)}{1 - (\frac{1}{m})}$ m: Number of parcel types |              |      |
|             | $P_i$ : Proportion of landscape area occupied by type i                                 |              |      |
| Unit        | /                                                                                       |              |      |
| Range       | $0 < \text{SIEI} \le 1$                                                                 |              |      |
| Description | /                                                                                       |              |      |

| Modified<br>Simpson's<br>Evenness Index                                                 | Abbreviation                                                                                             | MSIEI                                                                                                    |
|-----------------------------------------------------------------------------------------|----------------------------------------------------------------------------------------------------|----------------------------------------------------------------------------------------------------|
| $MSIEI = \frac{-\ln \sum_{i=1}^{m} (P_i^2)}{\ln m}$                                     |                                                                                                    |                                                                                                    |
| m: Number of parcel types<br><i>P</i> : Proportion of landscape area occupied by type i |                                                                                                    |                                                                                                    |
|                                                                                         | Modified<br>Simpson's<br>Evenness Index<br>M<br>m: Number of parce<br>P <sub>i</sub> : Proportion of lan | Modified<br>Simpson'sAbbreviationEvenness Index $MSIEI = \frac{-\ln \sum_{i=1}^{m} (P_i)^2}{\ln m}$ m: Number of parcel types $P_i$ : Proportion of landscape area occupied |

| Unit        | /                     |
|-------------|-----------------------|
| Range       | $0 \leq MSIEI \leq 1$ |
| Description | /                     |

# 6.2. Other landscape indexs

#### 6.2.1. Distributive Indexes

For larger scale studies in the landscape pattern, the calculation of the distribution of each landscape index is of great significance. VecLI offers the following distributed indexs of parcel level:

| Name                             | Formula                                                                            | Description                                                                                                    |
|----------------------------------|------------------------------------------------------------------------------------|----------------------------------------------------------------------------------------------------|
| Mean (MN)                        | $MN = \frac{\sum_{j=1}^{n} X_{ij}}{n_i}$                                           | The sum of the corresponding<br>index values for all parcels of<br>the corresponding parcel type<br>divided by the number of<br>parcels of the same type.                  |
| Area-weighted<br>Mean (AM)       | $AM = \sum_{j=1}^{n} (X_{ij} \left( \frac{a_{ij}}{\sum_{j=1}^{n} a_{ij}} \right))$ | The sum of the corresponding<br>parcel metric values for all<br>parcels of the corresponding<br>parcel type multiplied by the<br>proportional abundance of the<br>parcels. |
| Median (MD)                      | $MD = X_{50\%}$                                                                    | The metric of the median value in the middle of the order.                                                                                                    |
| Range (RA)                       | $RA = X_{max} - X_{min}$                                                           | Difference between the<br>maximum and minimum<br>observation.                                                                                                    |
| Standard<br>deviation (SD)       | $SD = \sqrt{\frac{\sum_{j=1}^{n} (X_{ij} - MN)^2}{n_i}}$                           | Degree of dispersion of each parcel metric.                                                                                                    |
| Coefficient of<br>variation (CV) | $CV = \frac{SD}{MN} \cdot 100$                                                     | Standard deviation divided by the mean.                                                                                                    |

VecLI offers the following distributed indexs of overall level:

| Name      | Formula                                               | Description               |
|-----------|-------------------------------------------------------|---------------------------|
|           |                                                       | The sum of the            |
| Mean (MN) | $MN = \frac{\sum_{i=1}^{m} \sum_{j=1}^{n} X_{ij}}{N}$ | corresponding index       |
|           |                                                       | values for all parcels of |
|           |                                                       | the corresponding parcel  |

| of the |
|--------|
| of the |
|        |
|        |
|        |
| el     |
| 1      |
|        |
| el     |
| the    |
| ance   |
|        |
|        |
| ;      |
| ,      |
| the    |
| mum    |
|        |
| n of   |
|        |
|        |
|        |
| n.     |
|        |

### 6.2.2. Category Level Index

| Name        | Total Area              | Abbreviation | TA |
|-------------|-------------------------|--------------|----|
| Formula     | TA = A/10000            |              |    |
| гоппита     | A: Total landscape area |              |    |
| Unit        | Hectare                 |              |    |
| Range       | TA > 0                  |              |    |
| Description | Area of all included    | parcels.     |    |

| Name    | Percentage of<br>Landscape                                                            | Abbreviation                                                              | PLAND             |
|---------|---------------------------------------------------------------------------------------|---------------------------------------------------------------------------|-------------------|
| Formula | PLA<br>$P_i$ : Proportion of lan<br>$a_{ij}$ : Area of parcel<br>A: Total landscape a | $ND = P_i = \frac{\sum_{j=1}^{n} a_{ij}}{A}$ (dscape area occupied<br>rea | 100)<br>by type i |
| Unit    | /                                                                                     |                                                                           |                   |

| Range       | $0 \le PLAND \le 100$                                         |
|-------------|---------------------------------------------------------------|
| Description | Percentage of the area of the corresponding type of parcel to |
|             | the total landscape area.                                     |

| Name        | Largest Patch<br>Index                                                                             | Abbreviation             | LPI              |
|-------------|----------------------------------------------------------------------------------------------------|--------------------------|------------------|
| Formula     | $LPI = \frac{max(a_{ij})}{A} (100)$<br>a <sub>ij</sub> : Area of parcel<br>A: Total landscape area |                          |                  |
| Unit        | /                                                                                                  |                          |                  |
| Range       | $0 \le LPI \le 100$                                                                                |                          |                  |
| Description | Percentage of the lan<br>parcel to the total lan                                                   | rgest area of the corres | sponding type of |

| Name        | Total Edge                                              | Abbreviation                                            | TE                  |
|-------------|---------------------------------------------------------|---------------------------------------------------------|---------------------|
| Formula     | <i>e<sub>ik</sub></i> : Total length of e the landscape | $TE = \sum_{k=1}^{m} e_{ik}$<br>edge of parcel of corre | esponding type i in |
| Unit        | Meter                                                   |                                                         |                     |
| Range       |                                                         | TE > 0                                                  |                     |
| Description | Total length of edge landscape.                         | of parcel of correspon                                  | nding type i in the |

| Name        | Edge Density                                                 | Abbreviation                           | ED                  |
|-------------|--------------------------------------------------------------|----------------------------------------|---------------------|
|             |                                                              | $ED = \frac{\sum_{k=1}^{m} e_{ik}}{A}$ |                     |
| Formula     | $e_{ik}$ : Total length of e                                 | edge of parcel of corre                | esponding type i in |
|             | the landscape                                                |                                        |                     |
|             | A: Total landscape area                                      |                                        |                     |
| Unit        | metres per square me                                         | etre                                   |                     |
| Range       | ED > 0                                                       |                                        |                     |
| Description | Ratio of the total length of edge of parcel of corresponding |                                        |                     |
|             | type i to the total area of the landscape.                   |                                        |                     |

|  | Name | Perimeter-Area<br>Fractal Dimension | Abbreviation | PAFRAC |
|--|------|-------------------------------------|--------------|--------|
|--|------|-------------------------------------|--------------|--------|

| Formula     | $PAFRAC = \frac{\frac{2}{\left[n_i \sum_{j=1}^n (lnp_{ij} * lna_{ij})\right] - \left[\left(\sum_{j=1}^n lnp_{ij}\right)\left(\sum_{j=1}^n lna_{ij}\right)\right]}{\left(n_i \sum_{j=1}^n lnp_{ij}^2\right) - \left(\sum_{j=1}^n lnp_{ij}\right)^2}$<br>$a_{ij}: \text{ Area of parcel}$<br>$p_{ij}: \text{ Perimeter of parcel}$<br>$n_i: \text{ Number of parcels of type i}$ |
|-------------|----------------------------------------------------------------------------------------------------|
| Unit        | /                                                                                                    |
| Range       | $1 \leq PAFRAC \leq 2$                                                                                                    |
| Description | /                                                                                                    |

| Name        | Total Core Area                                                                          | Abbreviation | TCA |
|-------------|------------------------------------------------------------------------------------------|--------------|-----|
| Formula     | $TCA = \sum_{k=1}^{m} a_{ij}^{core} / 10000$ $a_{ij}^{core}: \text{Core Area of parcel}$ |              |     |
| Unit        | Hectare                                                                                  |              |     |
| Range       |                                                                                          | TCA > 0      |     |
| Description | Total core area of a t                                                                   | ype.         |     |

| Name        | Core Area<br>Percentage of<br>Landscape                                                                                                    | Abbreviation | CPLAND |
|-------------|----------------------------------------------------------------------------------------------------|--------------|--------|
| Formula     | $CPLAND = \frac{\sum_{k=1}^{m} a_{ij}^{core}}{\sum_{i=1}^{m} \sum_{j=1}^{n} a_{ij}} * 100$ $a_{ij}^{core}: \text{Core Area of parcel}$ $a_{ij}: \text{Area of parcel}$ |              |        |
| Unit        | /                                                                                                    |              |        |
| Range       | $0 \le CPLAND \le 100$                                                                                                    |              |        |
| Description | Proportion of the core area of a type to the total landscape area.                                                                                                    |              |        |

| Name    | Patch Cohesion<br>Index | Abbreviation                                                                | COHESION                          |
|---------|-------------------------|-----------------------------------------------------------------------------|-----------------------------------|
| Formula | COHESION =              | $1 - \frac{\sum_{k=1}^m P_{ij}}{\sum_{k=1}^m P_{ij}\sqrt{a_{ij}}} \Big] [1$ | $-\frac{1}{\sqrt{A}}]^{-1} * 100$ |

|             | $a_{ii}$ : Area of parcel       |
|-------------|---------------------------------|
|             | $p_{ij}$ : Perimeter of parcel  |
|             | A: Total landscape area         |
| Unit        | /                               |
| Range       | $0 \le \text{COHESION} \le 100$ |
| Description | /                               |

| Name        | Number of Patches       | Abbreviation           | NP   |
|-------------|-------------------------|------------------------|------|
| Formula     | $NP = n_i$              |                        |      |
| гоппиа      | $n_i$ : Number of parce | ls of type i           |      |
| Unit        | /                       |                        |      |
| Range       |                         | $NP \ge 0$             |      |
| Description | Number of parcels o     | f the corresponding ty | /pe. |

| Name        | Patch Density                      | Abbreviation | PD |
|-------------|------------------------------------|--------------|----|
|             | $PD = \frac{n_i}{A} * 10000 * 100$ |              |    |
| Formula     | $n_i$ : Number of parce            | ls of type i |    |
|             | A: Total landscape a               | rea          |    |
| Unit        | /                                  |              |    |
| Range       |                                    | $PD \ge 0$   |    |
| Description | /                                  |              |    |

| Name         | Landscape<br>Division Index                                                                                                    | Abbreviation                    | DIVISION |
|--------------|----------------------------------------------------------------------------------------------------|---------------------------------|----------|
| Formula      | DIVISION = $\left(1 - \sum_{i=1}^{m} \sum_{j=1}^{n} \left(\frac{a_{ij}}{A}\right)^{2}\right) * 100$<br>$a_{ij}$ : Area of parcel<br>A: Total landscape area |                                 |          |
| <b>* *</b> • | 1                                                                                                    |                                 |          |
| Unit         | /                                                                                                    |                                 |          |
| Range        |                                                                                                    | $0 \le \text{DIVISION} \le 100$ |          |
| Description  | /                                                                                                    |                                 |          |

| Name    | Splitting Index                  | Abbreviation                                       | SPLIT |
|---------|----------------------------------|----------------------------------------------------|-------|
| Formula | a <sub>ij</sub> : Area of parcel | $\text{SPLIT} = \frac{A^2}{\sum_{j=1}^n a_{ij}^2}$ |       |

|             | A: Total landscape area |
|-------------|-------------------------|
| Unit        |                         |
| Range       | SPLIT > 1               |
| Description | /                       |

| Name        | Connectance Index                                                                                                    | Abbreviation | CONNECT |
|-------------|----------------------------------------------------------------------------------------------------|--------------|---------|
| Formula     | $CONNECT = \frac{\sum_{j=k}^{n} c_{ijk}}{\frac{n_i(n_i-1)}{2}} * 100$ $c_{ijk}: \text{ Number of connections between parcels of the same parcel type for a given threshold condition}$ $n : \text{ Number of parcels of type i}$ |              |         |
|             | $n_i$ : Number of parcels of type 1                                                                                                    |              |         |
| Unit        | /                                                                                                    |              |         |
| Range       | $0 \le \text{CONNECT} \le 100$                                                                                                    |              |         |
| Description | Sum of the number of functional connections between all                                                                                                    |              |         |
|             | parcels of the corresponding parcel type for a given threshold                                                                                                    |              |         |
|             | condition.                                                                                                    |              |         |

# 6.2.3. Overall Level Index

The overall level indices are calculated in a similar way to the given category level indices and will not be elaborated upon.

# 7. Copyright and Contact

More indices are designed to VecLI V2.6/V3.0 beta (a total of 218 landscape indices are supported). If you have questions about the software or need to add new indices to the software, please contact us by leaving a comment on our website.

VecLI: Vector-based Landscape Index Calculation and Analysis System

Website: https://urbancomp.net/archives/vecliv3beta

Copyright 2022 HPSCIL All Rights Reserved

HPSCIL@CUG Urban Computing Group.

All rights reserved.